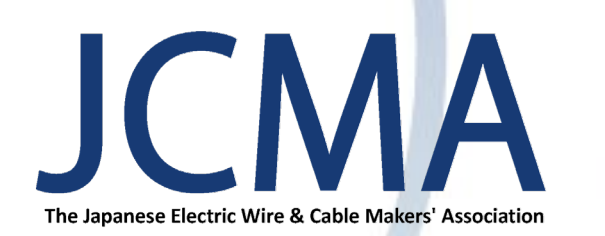

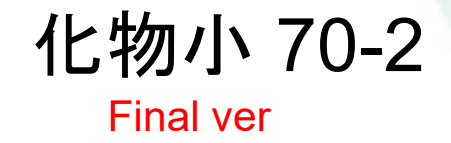

# 電線・ケーブル chemSHERPA-AI 作成方法と事例

## 2024 年 2 月 一般社団法人 日本電線工業会

**林本**刻

ff a let

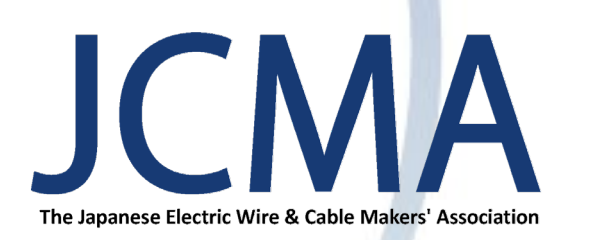

## 電線・ケーブル chemSHERPA-AI 作成事例

## CONTENTS <sub>目次</sub>

#### ■ はじめに

| 電線ケ  | ーブル chemSHERPA-AI 作成方法 |   |    |
|------|------------------------|---|----|
| 作成の流 | れ(手順)                  | P | 4  |
| 手順 1 | 構造・材料・質量の把握            | P | 6  |
| 手順 2 | 化学物質含有情報の入手            | P | 7  |
| 手順 3 | 組成・化学変化の把握             | P | 8  |
| 手順 4 | 化学物質リスト作成              | P | 10 |
| 手順 5 | chemSHERPA-AI 作成       | P | 11 |
| 手順 6 | 報告                     | P | 22 |

P 3

P 69

| chemSHERPA-AI 事例集            |        |
|------------------------------|--------|
| ① 600 V 耐燃性ポリエチレンケーブル        | P 26   |
| ② 600 V 架橋ポリエチレン絶縁ビニルシースケーブル | P 31   |
| ③ 600 V 機器配線用ビニル絶縁電線         | P 37   |
| ④ ビニルキャブタイヤコード               | — P 42 |
| ⑤ コネクタ付き電源コード                | P 48   |
| ⑥ エナメル電線                     | P 54   |
| ⑦ 600 V 屋内用ビニル絶縁             | P 59   |
| ⑧ UL 機器電線                    | P 64   |
|                              |        |

#### ■ 関連情報

chemSHERPA by JAMP ホームページ chemSHERPA 成形品データ(AI)作成支援ツール chemSHERPA 管理対象物質説明書・参照リスト chemSHERPA ツール技術情報/データ事例サンプル

TT -

## ■ はじめに

## ◆ 本資料の目的と対象者

本資料は、電線・ケーブルの chemSHERPA-AI 作成方法及び事例について記載したもので、 電線メーカーが chemSHERPA-AI をスムーズに作成出来るようにすることを目的としている。

#### chemSHERPA-AI

アーティクルマネジメント推進協議会(JAMP<sup>\*</sup>)作成の成形品用化学物質情報伝達ツール 詳しくは巻末の JAMP のホームページを参照。

尚、本資料では、chemSHERPA-AIによって作成された化学物質情報のことも指す。

※ JAMP : Joint Article Management Promotion-consortium

製品 (アーティクル)が含有する化学物質等の情報を適切に管理し、サプライチェーンの中で円滑に開示・伝達するための具体的な仕組みをつくり、その普及に努めている組織。

※本書に記載された情報の利用にあたっては各自の判断に基づき行うものとし、一般社団法人日本電 線工業会はそれによって生じた一切の損害については責任を負いかねます。

## ■ 電線・ケーブル chemSHERPA-AI 作成方法

作成の流れ(手順)

手順1 構造・材料・質量の把握 手順2 化学物質含有情報の入手 手順3 組成・化学変化の把握 手順4 化学物質リスト作成 手順5 chemSHERPA-AI作成 手順6 報告

| 手順   | 項目               | 内容                                                                      |  |  |  |  |  |
|------|------------------|-------------------------------------------------------------------------|--|--|--|--|--|
| 手順 1 | 構造・材料・質量の把握      | 設計書・図面・部品表などから対象製品の構造、材料、質量を把<br>握する。                                   |  |  |  |  |  |
| 手順 2 | 化学物質含有情報の入手      | 製品を構成する各材料の化学物質含有情報(chemSHERPA<br>データ)を川上メーカー(サプライヤー)から入手する。            |  |  |  |  |  |
| 手順 3 | 組成・化学変化の把握       | 自社製造工程における材料の組成・化学変化を把握する。                                              |  |  |  |  |  |
| 手順 4 | 化学物質リスト作成        | 製品の構成部位毎に材質、化学物質のリストを作成 (下書き)す<br>る。                                    |  |  |  |  |  |
| 手順 5 | chemSHERPA-AI 入力 | chemSHERPA-AI データ作成支援ツールを起動し、下書きデー<br>タを入力し、選択追記する。必要に応じて SCIP 情報を入力する。 |  |  |  |  |  |
| 手順 6 | 報告               | chemSHERPA-AI 専用ファイル (.shai) で報告                                        |  |  |  |  |  |

- 5

電線・ケーブル chemSHERPA-AI 作成 – 手順1構造・材料・質量の把握 –

◆ 設計書・図面・部品表などから対象製品の構造、材料、質量を把握
 例:ビニルキャブタイヤ丸形コード(VCTF 2 × 0.75 mm<sup>2</sup> 規格: JIS C 3306)

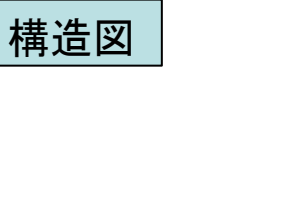

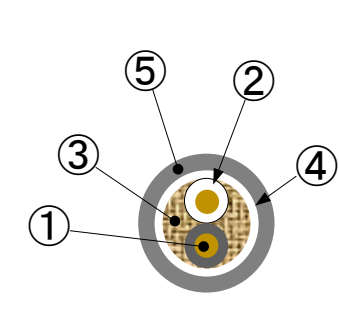

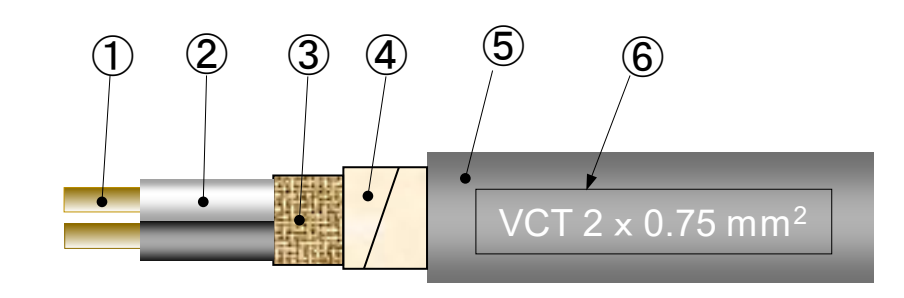

6

2 10 10 -----

#### 部品表の例

| 部位 |     | 彩位 材料               |     | 外径<br>(mm) | 部位質量<br>(g / m) | サプライヤー | 自社加工  | 製品質量<br>(g/m) |
|----|-----|---------------------|-----|------------|-----------------|--------|-------|---------------|
| 1  | 導体  | 軟銅より線(30 / 0.18 A ) | —   | 1.1        | 14.0            | A社     | 撚り合せ  |               |
| 2  | 絶縁体 | PVCコンパウンド           | 0.6 | 2.3        | 9.0             | B社     | 押出成形  |               |
| 3  | 介在  | 綿糸                  | —   | 4.6        | 5.0             | C社     | 撚り合せ  | 50            |
| 4  | テープ | 紙                   | 0.1 | 4.8        | 2.0             | D社     | 押え巻き  | 50            |
| 5  | シース | PVCコンパウンド           | 1.0 | 6.8        | 20.0            | E社     | 押出成形  |               |
| 6  | 表示  | インキ                 | _   | 6.8        | 0.0(微量)         | F社     | マーキング |               |

電線・ケーブル chemSHERPA-AI 作成 – 手順2化学物質含有情報の入手 –

- ◆ 化学物質含有情報 (chemSHERPAデータ) を川上メーカーから入手
- 入手の際の注意点は以下のとおり。
- 【化学物質含有情報を川上メーカー(サプライヤー)へ要請する際の注意点】
- ▶ "法規制等で有害性が示されている物質を情報伝達" するという JAMP の考え方への理解を お願いする。
- ▶ 均質材料毎に、最大含有率にて化学物質情報を報告するよう要請する。

【サプライヤー(川上メーカー)から入手したchemSHERPAデータの確認の際の注意点】

- ▶ 最新バージョンに基づいているか。
- ▶ 報告された化学物質には CAS 番号が記載されているか。
- ▶ 化学品(chemSHERPA-CI)は.shciファイル、成形品(chemSHERPA-AI)は.shaiファイ ルで受領しているか。

## 電線・ケーブル chemSHERPA-AI 作成 – 手順3組成・化学変化の把握(1/2) –

#### 自社工程内での材料組成・化学変化を把握する。(1/2)

| A社から軟銅線のchemSHERPA-CIを入手<br>【主成分】<br>銅<br>【報告物質】銅 (7440-50-8)                                         | <ul> <li>B社からPVCコンパウンドのchemSHERPA-CIを入手<br/>【主成分】</li> <li>樹脂、可塑剤、添加剤</li> <li>【報告物質】</li> <li>フタル酸ビス (2-エチルヘキシル) (117-81-7)</li> </ul> | C社から綿糸のchemSHERPA-CIを入手<br>【主成分】<br>天然繊維<br>【報告物質】<br>該当なし                |
|----------------------------------------------------------------------------------------------------|----------------------------------------------------------------------------------------------------|---------------------------------------------------------------------------|
| 撚り合せ<br>(組成・化学変化なし)                                                                                   | 押出成形<br>(組成・化学変化なし)                                                                                                    | 撚り合せ<br>(組成・化学変化なし)                                                       |
| chemSHERPA-AI への記載項目<br>【材質用途】1. 母材<br>【分類記号】R 311<br>【名称】銅 (例:ケーブルハーネスの銅)<br>【報告物質】<br>銅 (7440-50-8) | <pre>chemSHERPA-AI への記載項目 【材質用途】2. 被覆 【分類記号】P 514 【名称】 PVC 【報告物質】 フタル酸ビス (2-エチルヘキシル)(117-81-7)</pre>                                    | chemSHERPA-AI への記載項目<br>【材質用途】1.母材<br>【分類記号】N 713<br>【名称】繊維<br>【報告物質】該当なし |

## 電線・ケーブル chemSHERPA-AI 作成 – 手順3組成・化学変化の把握(2/2) –

#### 自社工程内での材料組成・化学変化を把握する。(2/2)

| D社からテープのchemSHERPA-CIを入手<br>【主成分】<br>天然繊維(紙)<br>【報告物質】該当無し                                          | <ul> <li>E社からPVCコンパウンドのchemSHERPA-CIを入手<br/>【主成分】</li> <li>樹脂、可塑剤、添加剤</li> <li>【報告物質】</li> <li>フタル酸ビス (2-エチルヘキシル)(117-81-7)</li> <li>三酸化アンチモン (1309-64-4)</li> </ul> | F社からインキのchemSHERPA-CIを入手<br>【主成分】<br>顔料、溶剤<br>【報告物質】<br>トルエン(108-88-3)    |
|----------------------------------------------------------------------------------------------------|----------------------------------------------------------------------------------------------------|---------------------------------------------------------------------------|
| 押え巻き<br>(組成・化学変化なし)                                                                                 | 押出成形<br>(組成・化学変化なし)                                                                                                    | マーキング<br>(溶剤揮発)                                                           |
| chemSHERPA-AI への記載項目<br>【材質用途】1. 母材<br>【分類記号】R 311<br>【名称】銅(例:ケーブルハーネスの銅)<br>【報告物質】<br>銅(7440-50-8) | <pre>chemSHERPA-AI への記載項目 【材質用途】2. 被覆 【分類記号】P 514 【名称】 PVC 【報告物質】 フタル酸ビス (2-エチルヘキシル)(117-81-7)</pre>                                                                 | chemSHERPA-AI への記載項目<br>【材質用途】1.母材<br>【分類記号】N 713<br>【名称】繊維<br>【報告物質】該当なし |

電線・ケーブル chemSHERPA-AI 作成 – 手順 4 化学物質リスト作成 –

- ◆ 製品の構成部位毎に、材質、化学物質のリストを作成する(下書き)。
  - ▶ サプライヤーから収集した情報と、自社工程での組成・化学変化の結果を整理するためのリスト (下書き)を作成する。(フォーマットは特に限定はしない。)
- リスト (下書き)の例

| 部位  |     | 材料                   | 厚さ<br>(mm) | 外径<br>(mm) | 部位質量<br>(g / m)   | chemSHERPA 含有情報に加え<br>自社工程での組成・化学変化を反映             |
|-----|-----|----------------------|------------|------------|-------------------|----------------------------------------------------|
| 1   | 導体  | 軟銅より線 (30 / 0.18 A ) | _          | 1.1        | 14.0<br>(7.0 / 心) | 銅(7440-50-8): 100 %                                |
| 2   | 絶縁体 | PVC コンパウンド           | 0.6        | 2.3        | 9.0<br>(4.5 / 心)  | DEHP <sup>(</sup> *)(117-81-7): 25 %               |
| 3   | 介在  | 綿糸                   | -          | 4.6        | 5.0               | なし                                                 |
| 4   | テープ | 紙                    | 0.1        | 4.8        | 2.0               | なし                                                 |
| (5) | シース | PVC コンパウンド           | 1.0        | 6.8        | 20.0              | DEHP(117-81-7 ): 30 %<br>三酸化アンチモン(1309-64-4 ): 2 % |
| 6   | 表示  | インキ                  | _          | 6.8        | 0.0(微量)           | 該当なし[トルエン(溶剤)]⇒(揮発)                                |

(※) DEHP:フタル酸ビス(2-エチルヘキシル)

10

電線・ケーブル chemSHERPA-AI 作成 – 手順 5 chemSHERPA-AI 入力 (1/11) –

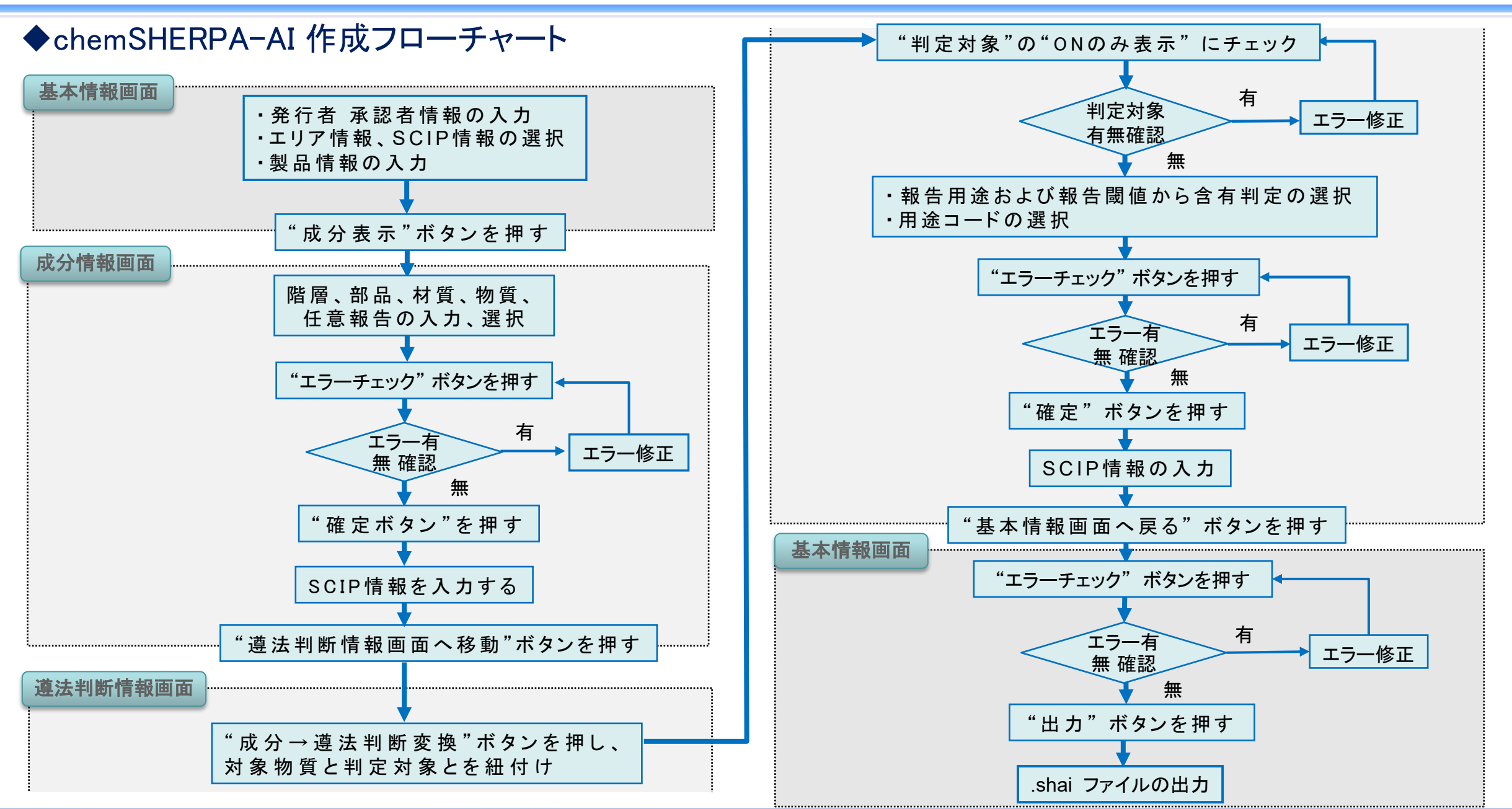

11

## 電線・ケーブル chemSHERPA-AI 作成 – 手順 5 chemSHERPA-AI 入力 (2/11) –

## ◆ 基本情報の入力

#### 基本情報画面

| ChemSHERPA   | A-AI(作成支援)ツール                                   | 基本情報画面                                 | ToolVersion:ch                           | nemSHERPA-A2.05.00 | - 🗆 X               | ① "整理番号"、"作成日"を入力する。 |
|--------------|-------------------------------------------------|----------------------------------------|------------------------------------------|--------------------|---------------------|----------------------|
| ファイル 会       | 会社情報 言語(Language)                               | ツール                                    |                                          | ChemS              | HERPA-AI            |                      |
| ■ 基本情報 画     | <u> </u>                                        | $\bigcirc$                             |                                          |                    | 成形品ツール              | ② "伝達事項" にチェックする。    |
| 発行者・承認者      | 情報                                              |                                        | 依頼者情報                                    | □ 依頼者情報の有/無        |                     | (通常は成分情報・導法判断        |
| 整理番号         | * Af &SCIP_1015 BK                              | 10AWG 伝達事項                             | 整理番号                                     | *                  | 伝達事項                | 信報の両方)               |
| 作成日          | * 2021-04-03                                    |                                        | 依頼日 ************************************ | *                  |                     |                      |
| 承認日          | * 2021-04-06                                    | ────────────────────────────────────── | 回答期限                                     |                    | ·                   |                      |
| 項目           |                                                 |                                        | 項目                                       | 英語                 | 日本語                 | ③ 会社名・担当者名を確認する。     |
| 会社名          | * JECTEC                                        | 一般社団法人 電線総合技術                          | 会社名                                      | *                  |                     |                      |
| 担当者名         | * Jiro Suzuki                                   | 一 一 一 一 一 一 一 一 一 一 一 一 一 一 一 一 一 一 一  | 1111 11111111111111111111111111111111    |                    |                     | ④ "エリア" にチェックする      |
| コメント<br>予約来々 | * Ichiro Suzuki                                 | 会士 — 邮                                 |                                          |                    |                     |                      |
| <b>承応省位</b>  |                                                 |                                        |                                          | 15000474           |                     | (199]: IEC62474)。    |
| エリア          | ( <b>4</b> ) <sup>™</sup> <sup>1EC62474</sup> s |                                        |                                          | IEC02474           |                     |                      |
|              |                                                 |                                        | ]                                        |                    |                     | ⑤ 製品情報を入力する。         |
| 製品・部品情報      | ☑ 製品情報                                          |                                        |                                          | 作成済データ引用           | 削除行追加               | (英文名で入力)。            |
| 全            |                                                 |                                        |                                          |                    | 計品媒                 |                      |
| 選<br>択<br>□  | 遵法 製品名 △                                        |                                        | 1名 Δ 質                                   | 量  △  質量単位  △      | シリーズ品名              |                      |
| 1 🗹 表示       | 表示 electric wire for … 1                        | 015 BK 10AWG (一社) 電線総合技                | 術センター                                    | 68 g 🗸 UL          | . Style1015 LF シリーズ |                      |
|              | 5                                               |                                        |                                          |                    |                     |                      |
|              | Ⅲ                                               |                                        |                                          |                    | >                   |                      |
| 製品・部品情報の問    | リール Chill入離小<br>明細横△マボタンでソート                    | エラーチェック                                | 一時保存                                     | 出力(依頼) 出           | 力(承認)               |                      |

12

### 電線・ケーブル chemSHERPA-AI 作成方法 – 手順 5 chemSHERPA-AI 入力 (3/11) –

## ◆ SCIPデータの入力方法(基本情報画面)

#### 基本情報画面

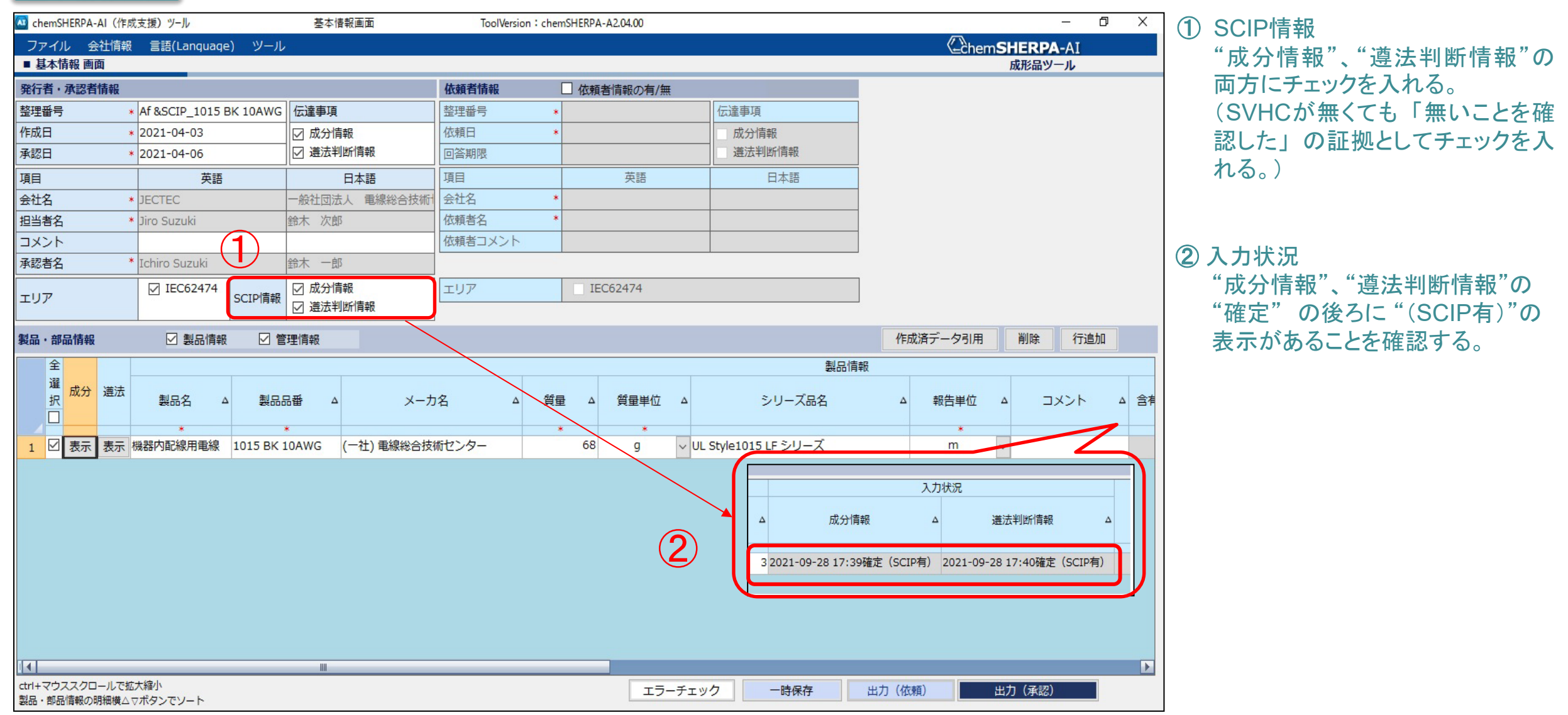

13

## 電線・ケーブル chemSHERPA-AI作成 – 手順 5 chemSHERPA-AI 入力 (4/11) –

## ◆ 成分情報の入力と確定

#### 成分情報画面

**JCMA** proprietary

|    | hemSHE                                                                                           | RPA-A | l (1/F | 成支援)ツー | -JL                  | I        | 成分情報画面      |         |       | ToolVe | rsion:chem | SHERPA   | -A2.05.00   |                        |           |                       | _             | $\Box \times$ |
|----|--------------------------------------------------------------------------------------------------|-------|--------|--------|----------------------|----------|-------------|---------|-------|--------|------------|----------|-------------|------------------------|-----------|-----------------------|---------------|---------------|
| 9  | TIL                                                                                              |       |        |        |                      |          |             |         |       |        |            |          |             |                        |           | (Chem S               | HERPA-AI      |               |
|    | EXCEL                                                                                            | 出力    | (参照    | 用)     |                      |          |             |         |       |        |            |          |             |                        |           |                       | 成形品ツール        |               |
|    | Article                                                                                          | フラグ   | 表示     |        | 10AWG                | 確定       | 2000年1月1日日日 |         |       |        |            | 対象       | 象エリア        | IEC62474               |           |                       |               |               |
|    | 部品質                                                                                              | 量合計   | ·表示    |        | wire for wiring equi | 製品       | 習質量         |         |       |        | 68g        |          |             | '                      |           |                       | ※ctrl+マウススクロ- | -ルで拡大縮小       |
| 版方 | い<br>で<br>の<br>の<br>の<br>の<br>の<br>の<br>の<br>の<br>の<br>の<br>の<br>の<br>の<br>の<br>の<br>の<br>の<br>の |       | 442/1  |        | ]                    |          |             |         |       |        |            |          |             | 物質情報更新                 |           | 行削除                   | 全クリア          |               |
|    |                                                                                                  | 部品    |        |        |                      |          | 材質          |         |       |        |            |          |             |                        | 物質        |                       |               | 任意報告          |
|    | 名称                                                                                               | Artic | le 員数  |        | 用途                   | 分類<br>記号 | 名称          | Article | 質量    | 単位     | 公的規格       | ⊐メ<br>ント |             | 物質                     | CAS番号     | 材料めにり<br>最大含有率<br>(%) | コメント          | 口一括           |
|    | 行追加                                                                                              |       |        |        | 選択                   | 行追加      |             |         |       |        |            |          |             | 選択                     | 行追加       |                       |               | 該当            |
| 1  |                                                                                                  | on    | *      | 1 52++ |                      | P211     | ᅨᄼᄱ         |         | 51 5  |        | TC U21     |          | Connor (C   | 2.1                    | 7440 50 9 | 00.00                 |               | ┿╼┍╼╺┥╽       |
| 1  | wire                                                                                             | 011   |        | 1.四小   |                      | R311     | 到(179,クーンル… |         | 16.2  | y v    | JI2 HZ1    |          | Copper (C   | su)                    | 7440-50-8 | 33.30                 |               |               |
| 2  |                                                                                                  |       |        | 2.1仅程  |                      | P514     | PVC         |         | 10.3  | g      |            |          | Polyvinyi c | chioride (PVC)         | 9002-86-2 |                       | <u>二丁#8支4</u> |               |
| 3  |                                                                                                  |       |        |        |                      |          |             |         |       |        |            |          | Tris(2-eth  | yinexyi)-benzene-1,…   | 3319-31-1 | 30                    | り空剤           | ╞╴╞           |
| 4  |                                                                                                  |       | ~      |        |                      |          |             | ×       |       | ~      |            |          | Antimonyt   | trioxide (Diantimony…  | 1309-64-4 | 2.1                   | 難燃剤           |               |
| 5  |                                                                                                  |       |        |        |                      |          |             |         |       |        |            |          | Bis(2-ethy  | ylhexyl) phthalate; d… | 117-81-7  | 0.05                  | 可塑剤由来生成物      |               |
| 6  |                                                                                                  |       |        |        |                      |          |             |         |       |        |            |          | Bisphenol   | A; 4,4-isopropylide…   | 80-05-7   | 0.25                  | 可塑剂添加剂        |               |
| 7  |                                                                                                  |       |        | 12.(表面 | ī処理系) マ−キング          | S401     | 塗膜樹脂        |         | 0.001 | g ~    |            |          |             |                        |           |                       |               |               |
|    | 1                                                                                                | 3     | )      |        | 1                    |          |             | 3       |       |        |            |          |             |                        |           | <b>_</b>              |               |               |
| 基  | 本情報                                                                                              | 画面に   | 戻る     | 遵      | 法判断情報画面に移動           | 訪        |             |         |       | (      | 4) L       | エラー      | チェック        |                        | (5        |                       | 確定            |               |
|    |                                                                                                  |       |        | -      |                      |          |             |         |       |        | -          |          |             |                        |           |                       |               |               |

- ①成分情報を入力する。
- ② "Articleフラグ表示"をクリックする。
- ③ 部品および材質のArticleフラグを確認する。 設定する場合は "ON"を選択する。

④ "エラーチェック" をクリックする。エラーが出た場合は修 正し、再度クリックする。

14

⑤ "確定" をクリックする。

## 電線・ケーブル chemSHERPA-AI 作成方法 – 手順 5 chemSHERPA-AI 入力 (5/11) –

## ◆ SCIP データの入力方法 (成分情報画面)

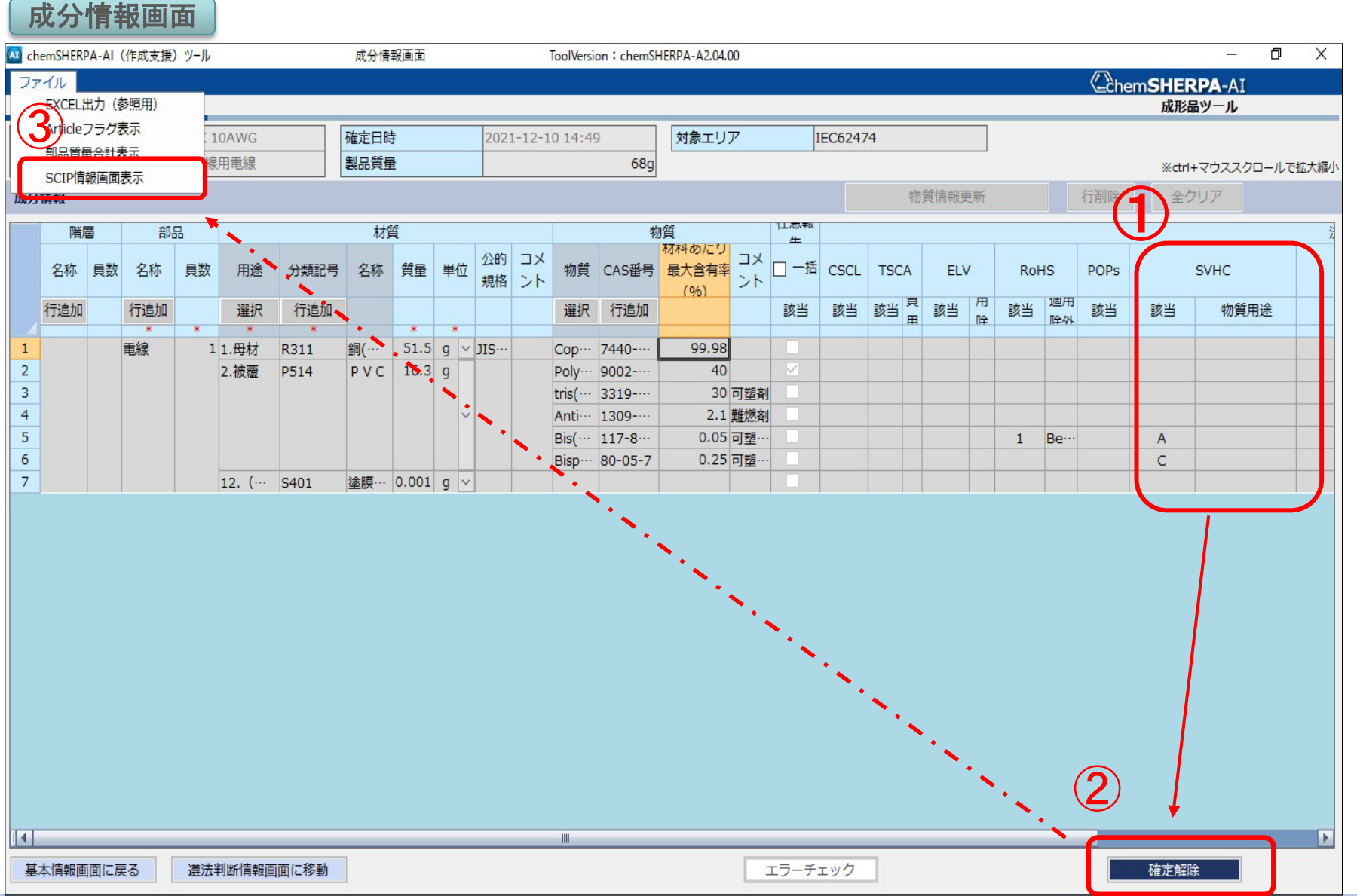

#### 1 SVHC

"該当"又は"物質用途"に記載があることを確認する。(未記載もしくはNot-Relevantの場合はSCIP 情報の入力は不要。)

② 確定ボタン(※注)
 成分情報を確定することで SCIP 情報
 画面が自動で表示される。

③ SCIP 情報画面表示
 (任意で立ち上げる場合)
 "ファイル"のメニュー内にある
 "SCIP 情報画面表示"を押すと
 SCIP 情報を入力する画面が立ち上がる。

#### ※注

SVHCが無い "該当" 又は "物質用途" が未記載もしくは "物質用途" に Not-Relevant) とある場合は SCIP 情報入 力画面は自動で表示されない。 (③をすれば表示される。)

15

## 電線・ケーブル chemSHERPA-AI 作成 – 手順 5 chemSHERPA-AI 入力 (6/11) –

## ◆ SCIPデータの入力方法(成分情報画面)

成分情報画面

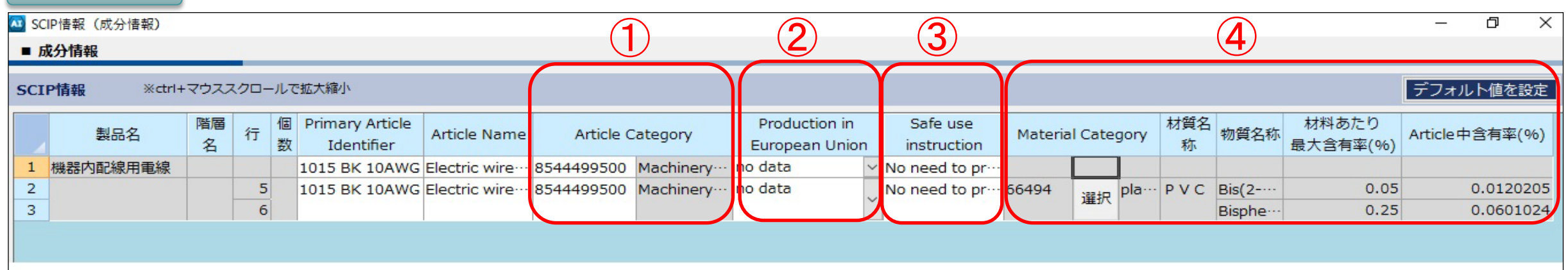

#### (1) Article Category (TARIC $\neg$ - $\aleph$ )

自身の製品が該当する「TARIC コード」を入力する。

TARICコードが10桁に満たない場合は後ろに「0」を足し10桁にする。

TARICコード調べ方は以下のサイトを使用する。

#### **[TARIC]**

- https://ec.europa.eu/taxation\_customs/dds2/taric/taric\_consultation. jsp?Lang=en
- TARIC コードが不明な場合は以下のサイトで 4~6 桁のHSコードを調べ、 、上記の TARIC コードサイトで細則部分を確認しながら 6~10桁 のコー ドを調べる。

#### 【実行関税率表】

https://www.customs.go.jp/tariff/2020\_4/index.htm

#### ② Production in European Union

EU域内で製造されたか否かの情報。適切な情報をプルダウンから選択 する。

③ Safe use instruction

安全な使用に関する情報、フリーテキスト入力デフォルトの「No need to provide safe use information beyond the identification of the Candidate List substance」を使用して良い。

④ Material Category以下

成分情報から自動で転記される。

Material Category が空欄の場合は選択ボタンで表示される候補から選 択する。但し、材料あたりの最大含有率が 0.1 %を超えていないものに 関しては記入は不要。

16

電線・ケーブル chemSHERPA-AI 作成 – 手順 5 chemSHERPA-AI 入力 (7/11) –

| ▼ ほぶ刊的 月報のハルと唯人 |  | 遵法判断情報の入力と確? | 定 |
|-----------------|--|--------------|---|
|-----------------|--|--------------|---|

| 遵  | 法判断情報       | 画面                  | . –               |                             |           |         |                  | 3         | _            |        |                  |
|----|-------------|---------------------|-------------------|-----------------------------|-----------|---------|------------------|-----------|--------------|--------|------------------|
| 遵法 | 判断情報        | ● 全部 O 絞り           | 込み                |                             |           | 行追加 削除  |                  | 成分→遵法判断変換 | キャックション 全クリア | 最新化    | 単純化              |
|    |             | 対象物質                | 判定対象              |                             |           | 含有判定    | $\left( \right)$ | 2         | 含有           | 量      |                  |
|    | CAS番号/物質群ID | 物質/物質群              | 物質/物質群 ○Nのみ表示     |                             | 報告閾値      | □ Yのみ表示 |                  | 含有率(ppm)  | 含有量          | 単位     | ×セ/ <sub>■</sub> |
|    |             |                     | クリア               |                             |           | —拮N     |                  | •         | •            | *      |                  |
| 1  | SG001       | アスベスト類              |                   | 意図的添加 [報告レベル: 製品]           |           | N       |                  |           |              |        | $\sim$           |
| 2  | SG002       | 一部の芳香族アミンを生成するアゾ…   | 生成アミンが仕上がり織物/皮革製品 | 主成アミンが仕上がり織物/皮革製品の0.003重…   |           |         |                  |           |              | $\sim$ |                  |
| 3  | SG003       | ホウ酸                 |                   | 0.1重量%(1000ppm) [報告レベル:成形品] |           |         |                  |           |              |        | $\sim$           |
| 4  | SG004       | 臭素系難燃剤(PBB類、PBDE類お… |                   | 基板中の臭素の含有合計で0.09重量          | % (900pp… |         |                  |           |              |        |                  |

③ "成分→導法判断変換"をクリックすることで、自

17

動変換される。

④ "Yのみ表示"をチェックする。

① 含有判定「Y」又は「N」を入力する。 (報告用途に該当し、報告閾値以上の場合は「Y」、それ以外は「N」)

②「Y」の場合は、含有率、使用用途、部位を入力する。 必要に応じて用途コードを入力する。

行追加 成分→遵法判断変換 全クリア 最新化 単純化 **逆法判断情報**  全部 削除 対象物質 判定対象 含有判定 含有量 (4) 含有率(ppm) 参照法規制 報告用途 報告閾値 ☑ Yのみ表示 ONのみ表示 CAS番号/物 <u>\*t</u> 物質/物質群 含有量 単位 質群ID クリア 一括N [EU] REACH Regulation… 全製品 意図的添加または0.1重量%(1000ppm) [報告レベル 5 162 80-05-74,4'-イソプロピリデンジフェノール(ビス…  $\checkmark$ Entry Y 601.0236 40.75 mg 🗸  $\mathbf{6}$ エラーチェック 基本情報画面に戻る 成分情報画面に移動 確定

⑤ 最初は「Entry Y」と表示される。対象物質、報告用途、閾値を確認して、「Y」又は「N」を入力する。 含有率、含有量、使用用途・部位を確認し、必要に応じて用途コードを入力する。

⑥ "エラーチェック"をクリックする。エラーがなければ、⑦ "確定"をクリックする。

## ◆ SCIP データの入力方法(遵法判断情報画面)

| 遵    | 法判断情報回                     |                |                            |           |                                          |          |                             |                   |  |
|------|----------------------------|----------------|----------------------------|-----------|------------------------------------------|----------|-----------------------------|-------------------|--|
| 🗳 ch | emSHERPA-AI(作成支            | 援)ツール          | 遵法判断情報画面                   |           | ToolVersion : chemSHERPA-A2.04.00        |          |                             | – 0 X             |  |
| 77   | TIL BEAM                   |                |                            |           |                                          |          | ChemSI                      | HERPA-AI          |  |
|      | EXCEL出力(参照用)               |                |                            |           |                                          |          |                             | 成形品ツール            |  |
|      | SCIP情報画面表示                 | 10AWG          | 確定日時                       | 202       | 21-09-28 17:40 対象エリア                     | IEC62474 |                             |                   |  |
| 製品   | 名機                         | 器内配線用電線        |                            |           |                                          |          |                             |                   |  |
| 含有   | 総合判定 Y                     |                |                            |           |                                          |          | ×c                          | trl+マウススクロールで拡大縮小 |  |
| 遵法   | 判断情報                       | ● 全部 (         | 〇 絞り込み                     |           | 行追                                       | 加削除      | 成分→遠法判断変換全クリア               | 最新化 単純化           |  |
|      | 対象物質<br>CAS番号/物質群ID 物質/物質群 |                | 判定対象                       | $\square$ |                                          |          |                             | 含有判定              |  |
|      |                            |                | <ul> <li>ONのみ表示</li> </ul> | ID        | 参照法規制                                    | 報告用途     | 報告閾値                        | ✓ Yのみ表示           |  |
|      |                            |                | クリア                        |           |                                          |          |                             | 一括N               |  |
| 162  | 80-05-7                    | 4,4'-イソプロピリデン… |                            | 00141     | [EU] REACH Regulation (EC) No.1907/20··· | 全製品      | 意図的添加または0.1重量%(1000ppm) [報… | Y V               |  |
|      |                            |                |                            |           |                                          |          |                             |                   |  |

#### ① 参照法規制、含有判定

"参照法規制"及び"含有判定"を確認し、SVHC の含有判定に 「Y」がある場合、遵法判断情報を確定するとSCIP 情報画面 が自動で表示される。

#### ② SCIP情報画面表示(任意で立ち上げる場合)

"ファイル"のメニュー内にある "SCIP 情報画面表示"を押すと SCIP 情報を入力する画面が立ち上がる。

18

#### ◆ SCIPデータの入力方法(遵法判断情報画面)

| 遘                                                                                                    | 遵法判断情報画面  |      |    |  |  |  |  |  |  |  |  |               |                 |            |        |             |           |           |     |
|----------------------------------------------------------------------------------------------------|-----------|------|----|--|--|--|--|--|--|--|--|---------------|-----------------|------------|--------|-------------|-----------|-----------|-----|
| All SC                                                                                                    | IP情報 (邁法料 | 判断情報 | E) |  |  |  |  |  |  |  |  |               |                 |            |        |             | -         | ٥         | Х   |
| ■ 遵法判断情報                                                                                                    |           |      |    |  |  |  |  |  |  |  |  |               |                 |            |        |             |           |           |     |
| SCIP情報 * <tri+マウススクロールで拡大縮小< td="">     1     2     デフォ</tri+マウススクロールで拡大縮小<>                                                                   |           |      |    |  |  |  |  |  |  |  |  |               |                 |            | デフォル   | ト値を設        | 淀         |           |     |
| <u>製品名</u> 行ID CAS番号 / 物質/ 含有率<br>物質群ID 物質群 (ppm) 使用部位 Material Category 材質名称 Primary Article Article Name Article Category European Union Saf |           |      |    |  |  |  |  |  |  |  |  |               | Safe use        | instruct   | tion   |             |           |           |     |
| 1                                                                                                    | 機器内配…     |      |    |  |  |  |  |  |  |  |  | 1015 BK 10AWG | Electric wire … | 8544499500 | Machi… | no data 🗸 🗸 | No need t | to provid | le… |
| 2 162 0… 80-05-7 4,4'-イ… 601.0236 電線 66494 選択 plastic (a… P V C 1015 BK 10AWG Electric wire … 8544499500 Machi… no data 🗸 No need to p         |           |      |    |  |  |  |  |  |  |  |  |               | to provid       | le…        |        |             |           |           |     |
|                                                                                                    |           |      |    |  |  |  |  |  |  |  |  |               |                 |            |        |             |           |           |     |

 Material Category 成分情報から自動で転記される Material Category が空欄の場合は選択ボタンで表示される 候補から選択する。

 ② Article Category 以下 成分情報 (SCIP 情報)と同様の方法で入力する。
 ( Article Category (TARIC コード)入力の具体的な説明は別ペ ージ参照)

19

電線・ケーブル chemSHERPA-AI 作成 – 手順 5 chemSHERPA-AI 入力 (10/11) –

- ◆ Article Category (TARICコード) の調べ方(その1)
  - HS コードを調べる
     日本の関税分類を参考に4~6桁(HSコード)を調べる

#### 【実行関税率表】

https://www.customs.go.jp/tariff/2020\_4/index.htm

| 211 2 / 2                                                                                                    |                                                                                                    | AR/L            |                |
|----------------------------------------------------------------------------------------------------|----------------------------------------------------------------------------------------------------|-----------------|----------------|
|                                                                                                    |                                                                                                    |                 |                |
| 第80類                                                                                                    | すず及びその製品                                                                                                    | <u>類注</u>       | 税率             |
| 第81類                                                                                                    | その他の卑金属及びサーメット並びにこれらの製品                                                                                                    | 類注              | 税率             |
|                                                                                                    |                                                                                                    | and a second    | aut -          |
| 第82類                                                                                                    | 卑金属製の工具、道具、刃物、スプーン及びフォーク並びにこれらの部分品                                                                                                    | <u>類注</u>       | 税率             |
| 第83類                                                                                                    | 各種の卑金属製品                                                                                                    | 類注              | 税率             |
|                                                                                                    | 海湖及び電気機本地(ルレデオ)らい周辺電気地(ル) 球電機、電車出生機変(ルビナレビションの)映像及(ル電車の)記載                                                                                                    | アメルサイト          | I HARTENILI N. |
| れらの部分                                                                                                    |                                                                                                    |                 |                |
| れらの部分                                                                                                    |                                                                                                    |                 |                |
| A10日 10<br>れらの部分<br>分類<br>第84類                                                                                                    | 原子炉、ボイラー及び機械類並びにこれらの部分品                                                                                                    | 類注              | <u>税率</u>      |
| お10部 438<br>れらの部分<br>分類<br>第84類<br>第85                                                                                                    | ■ 2000 相応の加加量のにとれている加引加量のに時間が、日、毎年加量のにプレビアプランのが確認の目かの加加<br>■ 2000 相属品 ■注<br>原子炉、ボイラー及び機械類並びにこれらの部分品<br>電気機器及びその部分品並びに録音機、音声再生機並びにテレビジョンの映像及び音声の記録用又は再生                                                                                                    | <u>新注</u>       |                |
| 第16日 43<br>れらの部分<br>分類<br>第84類<br>第85類                                                                                                    | ■ 「「「「」」」<br>■ 「「」」<br>■ 「」<br>■ 「」<br>■ 「」<br>■ 「」<br>■ 「」<br>■ 「」<br>■ 「」<br>■ 「」<br>■ 「」<br>■ 」<br>■ 」<br>■ 」<br>■ 」<br>■ 」<br>■ 」<br>■ 」<br>■                                                                                                    | 題注              |                |
| 第10番 (M<br>れらの部分)<br>分類<br>第84類<br>第85類                                                                                                    | ■ 2000 相関 2000 日本 2000 日本 20000日本 20000日本 20000日本 20000日本 20000日本 20000日本 20000日本 20000日本 20000日本 20000日本 20000日本 20000日本 20000日本 20000000000 | <u>题注</u><br>题注 |                |
| および<br>中<br>が<br>か<br>ち<br>の<br>部<br>分<br>類<br>第<br>8<br>8<br>4<br>類<br>第<br>8<br>5<br>類<br>第<br>5<br>5<br>5<br>5<br>5<br>5<br>5<br>5<br>5<br>5<br>5<br>5<br>5 | ■ 2000 和風品 ■ 2000 和風品 ■ 2000 和風品 ■ 2000 和風品 ■ 2000 和風品 ■ 2000 和風品 ■ 2000 和風品 ■ 2000 和風品 ■ 2000 和風品 ■ 2000 和風品 ■ 2000 和風品 ■ 2000 和風品 ■ 2000 和風品 ■ 2000 和風品 ■ 2000 和風品                                                                                                    | 题注<br>题注        |                |
| 第136日<br>小ちの部分<br>分類<br>第84類<br>第85類                                                                                                    |                                                                                                    | <u>新注</u><br>新注 |                |
| 第33日<br>小5の部分<br>分類<br>第85類<br>第17部 車                                                                                                    | ■ 「「「「「」」」                                                                                                    | <u>新注</u><br>预注 |                |
|                                                                                                    | ■ 小田本田本田では、日本田本田本田では、日本田本田市、日本田本田では、日本田本田では、日本田本田では、日本田本田では、日本田本田では、日本田本田では、日本田本田、田本田本田、田本田、田本田、田本田、田本田、田本田、田本田、田本田                                                                                                    | 题注<br>题注        |                |
| 第33日<br>小5の部分<br>分類<br>第85類<br>第17部 単<br>分類                                                                                                    | ■ 「「「「「「」」」」」」「「」」」」」」」」」」」」」」」」」」」」」」」                                                                                                    | 题注<br>题注        |                |

#### ①分類

製品が該当する類を検索する。 類が見つかったら、"税率"を押すと②のページが開く。

ップ> 輸出入手続> 輸入統計品目表(実行関税率表)> 輸入統計品目表(実行関税率表)実行関税率表(2020年 第16部 機械類及び電気機器並びにこれらの部分品並びに録音機、音声再生機並びにテレビジョンの映像及び毛 第85類 電気機器及びその部分品並びに録音機、音声再生機並びにテレビジョンの映像及び音声の記録用又は 印刷用表示 「印刷用表示」を押下すると、以下の表が印刷しやすいように全体表示になります。 2020年4月1日現在 統計番号 Statistical code 品名 Description 番号 HS.code 基本 暫定 General Tempora 電気絶縁をした線、ケーブル(同軸ケーブルを含む。)その他の電気導体 (エナメルを塗布し又は酸化被腹処理をしたものを含むものとし、接続子 を取り付けてあるかないかを問わない。)及び光ファイバーケーブル (個々に被覆したファイバーから成るものに限るものとし、電気導体を組 み込んであるかないか又は接続子を取り付けてあるかないかを問わな 85.44 巻線 銅のもの 8544.11 000 5.8% その他のもの 8544.19 000 5.8% <

#### 品名、HSコード

"品名"から製品が該当する項目を検索する。 品名が見つかったら、その HSコードを記録する。

20

電線・ケーブル chemSHERPA-AI 作成 – 手順 5 chemSHERPA-AI 入力 (11/11) –

- ◆ Article Category (TARICコード) の調べ方 (その2)
  - TARICコードを調べる 品目コードを使用してTARICコードを調べる 【TARIC】

https://ec.europa.eu/taxation\_customs/dds2/taric/taric\_consultation.jsp?Lang=en

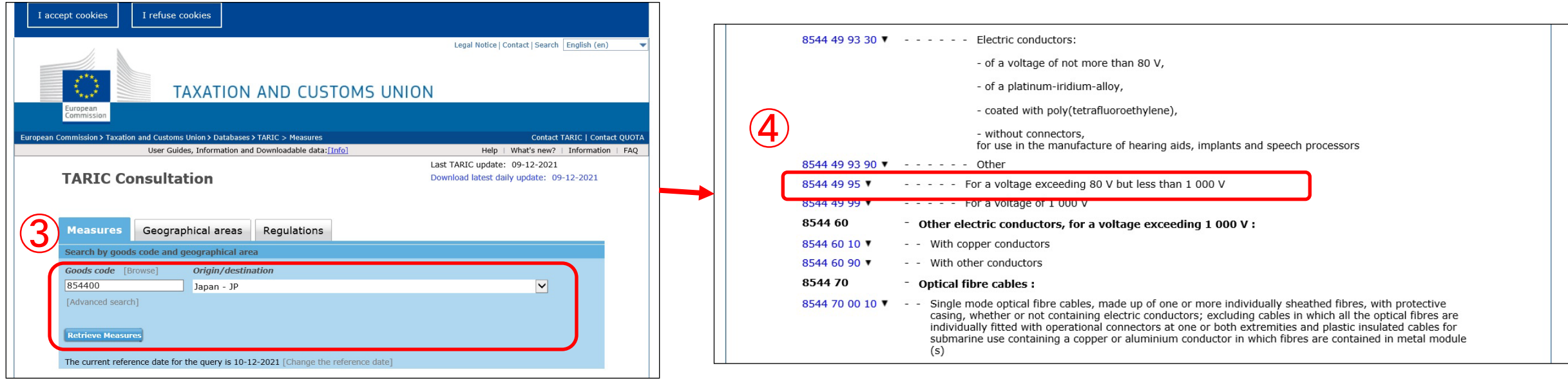

③ Goods code、Origin/destination

Goods codeにHSコードを入力。

Origin/destinationでJapan-JPをプルダウンから選択。 2点入力したら"Retrieve Measures"を押して検索。

※ HSコードが 6 桁に満たず検索結果が出ない場合は後ろに 「0」を足して 6 桁にする。 ④ TARIC⊐ード

製品が該当する内容を検索し、見つかったら、左側に記載のある 数字が「TARIC コード」となる。

#### ※ TARIC コードが 10 桁に満たない場合は後ろに「0」を足して 10 桁にする。

21

電線・ケーブル chemSHERPA-AI 作成 – 手順 6 報告(1/3) –

- ◆ chenSHERPA-AI での報告の流れ
- ▶ chemSHERPA-AI で川下メーカーに報告する場合、次の2パターンの回答方法がある。

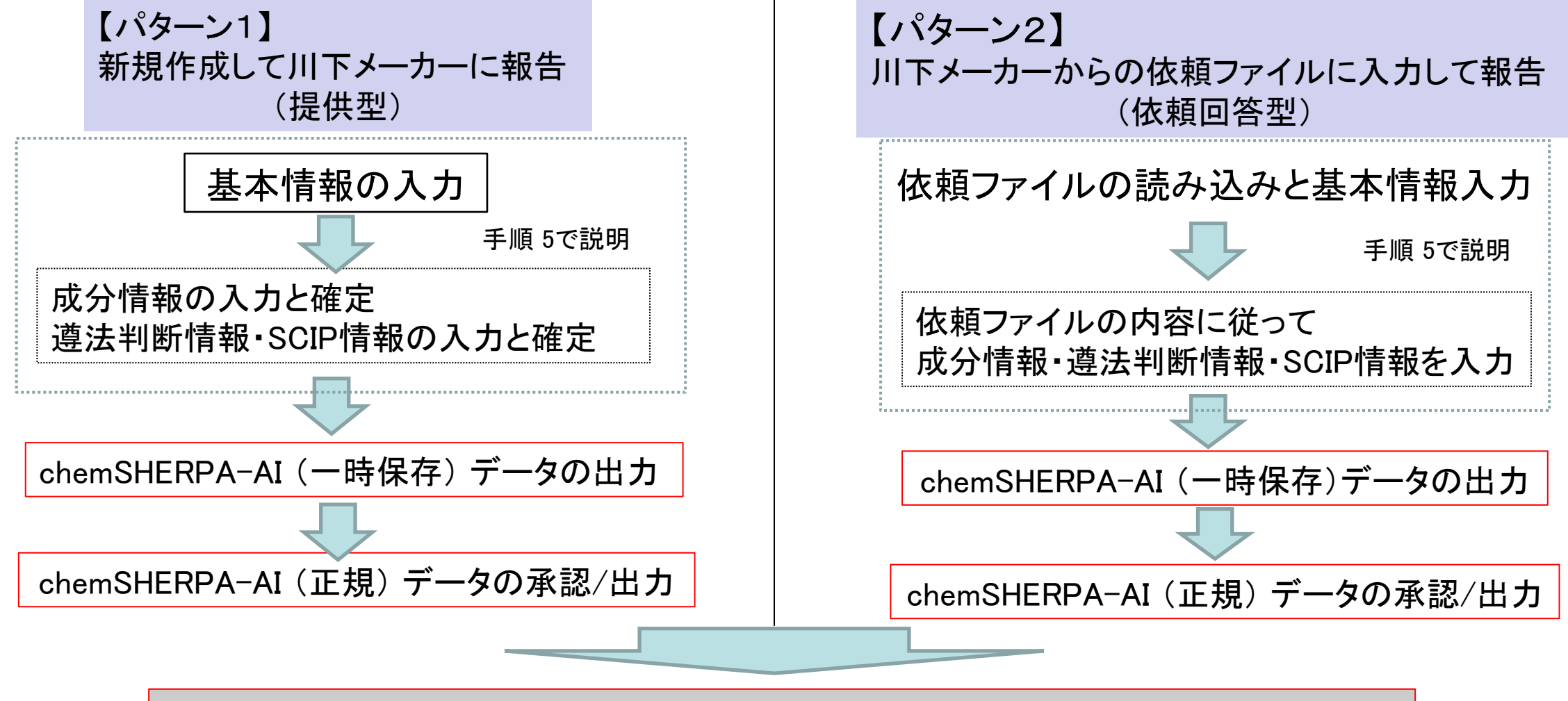

※ 出力されたchemSHERPA-AI (正規)ファイル (拡張子 : .shai) を川下メーカーへ報告

22

#### 電線・ケーブル chemSHERPA-AI 作成 – 手順 6 報告(2/3) –

## ◆ chemSHERPA-AI(一時保存)ファイルの出力

基本情報画面

JCMA proprietary

🚾 chemSHERPA-AI(作成支援)ツール 基本情報画面 ToolVersion : chemSHERPA-A2.05.00  $\times$ \_ ChemSHERPA-AI ファイル 会社情報 言語(Language) ツール ■ 基本情報 画面 成形品ツール 発行者・承認者情報 依頼者情報 □ 依頼者情報の有/無 伝達事項 整理番号 Af &SCIP 1015 BK 10AWG 伝達事項 整理番号 作成日 \* 2021-04-03 ☑ 成分情報 依頼日 成分情報 ☑ 遵法判断情報 **进法判断情報** 承認日 \* 2021-04-06 回答期限 項目 英語 日本語 項目 英語 日本語 会社名 \* JECTEC 一般社団法人 電線総合技術 会社名 担当者名 鈴木次郎 \* Jiro Suzuki 警告 Х コメント 承認者名 \* Ichiro Suzuki 給木 一郎 IEC62474 ☑ 成分情報 エリア SCIP情報 ファイルに一時保存しますが、よろしいですか? Æ ☑ 遵法判断情報 行追加 製品・部品情報 ☑ 製品情報 ✓ 管理情報 全 製品帽 OK キャンセル 選 成分 遵法 択 製品名 製品品番 メーカ名 シリーズ品名 質量 Δ 質量単位 Δ 表示 electric wire for … 1015 BK 10AWG (一社) 電線総合技術センター 68 g ✓ UL Style1015 LF シリーズ 改訂日 発行日 Δ 含有総合判定 △ 改訂履歴 成分情報 **进法判断情報** Δ 4 2vyyy-mm-dd> 2 <yyyy-mm-dd> 2018-03-30 2 2021-09-28 17:39確定(SCIP有) 2021-09-28 17:40確定(SCIP有) 2019-04-25 6時保存 5 ctrl+マウススクロールで拡大縮小 エラーチェック 出力 (承認) 出力(依頼) 製品・部品情報の明細横△▽ボタンでソート

①製品名のチェックボックスにチェックを入れる。

② 含有判定の有無が正しいか再確認する。

#### ③発行日を入力する。

- ④ 成分情報、遵法判断情報が確定されていることを確認する。
- ⑤ エラーチェック"をクリックする。エラーが出た 場合は修正し、再度クリックする。
- ⑥ "一時保存"をクリックする。

1 .....

⑦ "OK" をクリックし、保存先を指定し、"保存"をクリックする。

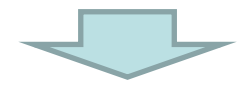

"一時保存ファイル"を承認者へ送付する。

23

#### 電線・ケーブル chemSHERPA-AI 作成 – 手順 6 報告(3/3) –

24

### ▶ chemSHERPA-AI(正規)データの承認/出力

#### 基本情報画面

| 🞑 chemSHERPA-AI(作成支援)ツール                                                                                                    | 基本情報画面                                                                                                    | ToolVersion : chemSHERPA-A2.05.00                                                                                                    | – 🗆 X                                                                                    |                                                                                                    |
|----------------------------------------------------------------------------------------------------|----------------------------------------------------------------------------------------------------|----------------------------------------------------------------------------------------------------|------------------------------------------------------------------------------------------|----------------------------------------------------------------------------------------------------|
| ファイル 会社情報 言語(Language) ツーノ                                                                                                    | L                                                                                                    | Chem                                                                                                    | SHERPA-AI                                                                                |                                                                                                    |
| ■ 基本情報 画面<br>発行者・承認者情報                                                                                                    |                                                                                                    | 依頼者情報                                                                                                    | 成形品ツール                                                                                   | ② 承認者名を確認する。                                                                                                    |
| 整理番号       * Af & SCIP_1015 BK 10AWG         作成日       * 2021-04-03         承認日       * 2021-04-06         項目       英語         会社名       * JECTEC         担当者名       * Jiro Suzuki         コメント       *         承認者名       * Ichiro Suzuki         エリア       ビ IEC62474         SCIPI情報         製品・部品情報       ビ 製品情報 | <ul> <li>□ 伝達事項</li> <li>□ 成分情報</li> <li>□ 逆 成分情報</li> <li>□ 逆 送法判断情報</li> <li>□ 日本語</li> <li>□ 一般社団法人 電線総合技術</li> <li>鈴木 次郎</li> <li>鈴木 一郎</li> <li>□ 成分情報</li> <li>□ 逆 成分情報</li> <li>□ 逆 送法判断情報</li> </ul> | <ul> <li>整理番号 *</li> <li>▲ 承認画面</li> <li>入力内容を承認し、chemSHERPAデータを出力</li> <li>承認者名(英) : Ichiro Suzuk</li> <li>承認者名(ローカル) : 鈴木 一郎</li> <li>「責任ある情報伝達」</li> <li>「責任ある情報伝達」とは、「chemSHERPA製</li> <li>り、供給者からの情報や自社の知見や実績、科判</li> <li>によって作成した製品含有化学物質情報を、組織</li> <li>質管理の責任者が承認した上で、伝達することで</li> </ul> | 伝達事項       しますか?       i       !品含有化学物質情報の       ど的知見等に基づいて、       歳が定めた手続きに従っ       です。 | <ul> <li>③ 製品名のチェックボックスにチェックを入れる。</li> <li>④ "出力(承認)"をクリックする。</li> <li>⑤ "承認/出力"をクリックする。<br/>保存先を指定し、"保存"をクリックする。</li> </ul> |
| 3<br>選<br>規<br>一<br>1<br>一<br>表示<br>表示<br>electric wire for ··· 1015 BK                                                                                                    | 品番 A メーカ<br>*<br>10AWG (一社) 電線総合技                                                                                                    | <ul> <li>免責事項</li> <li>データ作成支援ツールが提供する情報や、データクについては、chemSHERPAの運営組織は一切提供する情報の内容の一切の責任は利用者にあり</li> <li></li></ul>                                                                                                    | 契品間<br>現在を持ちません。<br>ります。<br>キャンセル                                                        | chemSHERPA-AI (正規) ファイル<br>(拡張子が.shai)を川下メーカーへ送付。                                                                            |
| ctrl+マウススクロールで拡大縮小<br>製品・部品情報の明細横△マボタンでソート                                                                                                    | エラーチェック                                                                                                    | 一時保存出力(依頼)                                                                                                    | 出力(承認)                                                                                   |                                                                                                    |

## ■ chemSHERPA\_AI 作成事例

- ① 600 V 耐燃性ポリエチレン絶縁電線
- ② 600 V 架橋ポリエチレン絶縁ビニルシースケーブル
- ③ 600 V 機器配線用ビニル絶縁電線
- ④ ビニルキャブタイヤコード
- ⑤ コネクタ付き電源コード
- ⑥ エナメル線
- ⑦ 600 V 屋内用ビニル絶縁電線
- ⑧ UL 機器電線

# ① 600V 耐燃性ポリエチレン絶縁電線

ここに記載された構造、寸法、含有化学物質などの製品情報は、一例を示すものであり、当該品種を代表する情報ではありません。

26

## 電線・ケーブルchemSHERPA-AI作成事例-① 600V耐燃性ポリエチレン絶縁電線-(1/4)

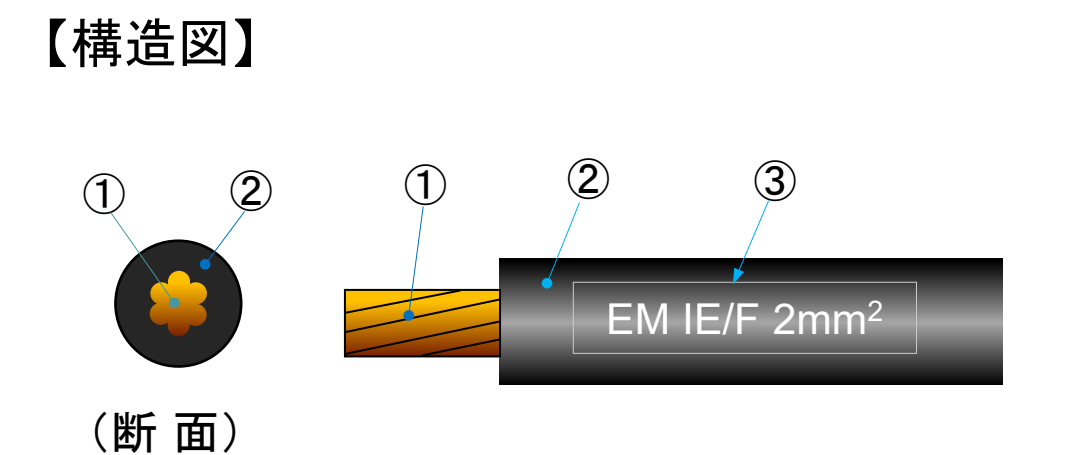

【製品情報】

- 導体の数、絶縁体の数(員数):1
- 導体:JISC 3102準拠の"電気用軟銅線"

27

#### 【構造表】

|   | 部位  | 材料           | 厚さ<br>(mm) | 外径<br>(mm) | 員数 | 部位質量<br>(g / m) | 製品質量<br>(g / m) |
|---|-----|--------------|------------|------------|----|-----------------|-----------------|
| 1 | 導体  | 軟銅より線(7/0.6) |            | 1.8        | 1  | 17.8            |                 |
| 2 | 絶縁体 | 耐燃性ポリエチレン    | 0.8        | 3.4        | 1  | 8.5             | 26.3001         |
| 3 | 表示  | インキ          | _          | 3.4        | 1  | 0.0001          |                 |

#### 電線・ケーブルchemSHERPA-AI作成事例-① 600V耐燃性ポリエチレン絶縁電線-(2/4)

■ 基本情報画面

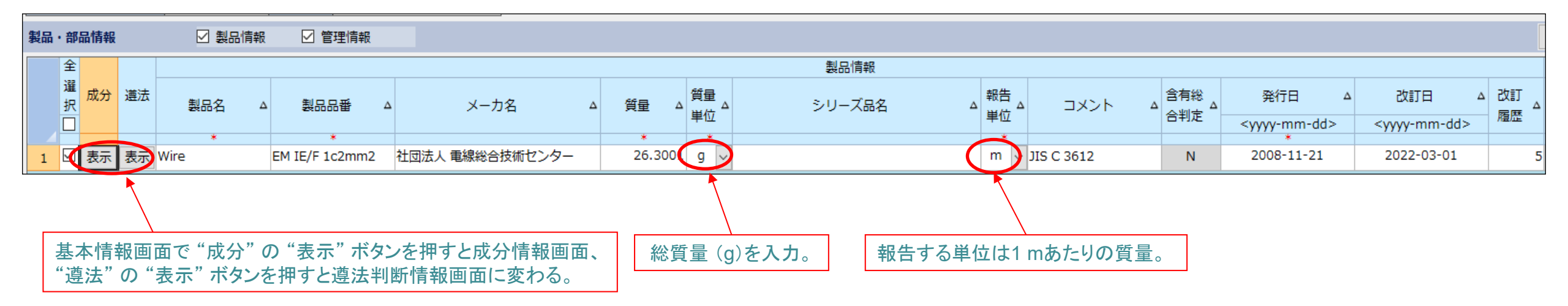

28

2 10 10 -----

# 電線・ケーブルchemSHERPA-AI作成事例-① 600V耐燃性ポリエチレン絶縁電線-(3/4) ■ <sub>成分情報画面</sub>

| ▲ chemSHERPA-AI(作成支援)ツール 成分情報画面 |               |           |              |     |                       |                                            |                                                                                                    | ToolVersion : chem | SHERPA-A2.05.0 | )     |              |              |               |           |                   |      |          |
|---------------------------------|---------------|-----------|--------------|-----|-----------------------|--------------------------------------------|----------------------------------------------------------------------------------------------------|--------------------|----------------|-------|--------------|--------------|---------------|-----------|-------------------|------|----------|
| 77                              | ァイル<br>ポハはゎ ぁ | 5         | •各部位         | の名  | 称を                    | 半角英                                        | 数字で入                                                                                                    | <b>カ</b> 。         |                |       |              |              |               |           |                   |      | Chem SHE |
| ■                               | 以分惰報 凹        | Щ         | •絶縁電         | 線とし | いう1                   | つの機                                        | 能を持つ                                                                                                    | アーティクルの単           | 位で1部。          | ii o  |              |              |               |           |                   |      | 以花       |
| 製品                              | 品番            | E         | M IE/F 1c×2n | nm2 |                       | 確定日時                                       | 2                                                                                                    | 022-03-09 09:40    | 対象エリア          | 7     | IEC62474     |              |               |           |                   |      |          |
| 製品                              | 铭             | Wire 製品質量 |              |     |                       |                                            |                                                                                                    | 26.3001 <u>0</u>   | ]              |       |              |              | -             | r         |                   |      | *ct      |
| 成分                              |               |           |              |     |                       | 数は各部位                                      | 立1として記載。                                                                                                    | 1                  | 各部位<br>/       | の質量(( | g) を入力       | 。<br>報告する物質を | 選択。           | 報告物質の最大   | 含有率を              | く力。  |          |
|                                 | 階             | 罶         | 副の目的にある      |     |                       |                                            |                                                                                                    |                    |                |       |              | 物質           |               |           | 任意報告              |      |          |
|                                 | 名称            | 貝数        | 名称           | 貝数  | F                     | /<br>I途                                    | 分類記号                                                                                                    | 名称                 | 質量             | 単位    | 公的規格         | אכאב         | ₩             | CAS番号     | 材料あたり<br>最大含有率(%) | コメント | □一括      |
|                                 | 行追加           |           | 行違加          |     | j                     | 鼦                                          | 行追加                                                                                                    |                    |                |       |              |              | 選択            | 行追加       |                   |      | 該当       |
|                                 |               |           | *            | *   | 1 101+                | *                                          | *                                                                                                    |                    | *              | *     |              |              | Common (Criv) | 7440 50 0 | 100               |      |          |
| 1                               |               |           | wire         | 1   | 1.斑树<br>2.烘研          | (1) R311 銅(例,ケーブル八…     (2) N400 フィラー(か抜け) |                                                                                                    |                    | 17.8           | g     | V JIS C 3102 |              | Copper (Cu)   | 7440-50-8 | 100               |      |          |
| 3                               |               |           |              |     | 2. <u>恢復</u><br>12.(表 | ∠<br>面処·③                                  | (2) N499     フィラー(充填材)…       1     2       1     2       2     5       2     5       2     5       2     5       3     5       3     5       3     5       4     5       4     5       5     5       5     5       5     5       5     5       5     5       5     5       5     5       5     5       5     5       5     5       5     5       5     5       5     5       5     5       5     5       5     5       5     5       5     5       5     5       5     5       5     5       5     5       5     5       5     5       5     5       5     5       5     5       5     5       5     5       5     5       5     5       5     5       5     5 |                    |                | g     | ×<br>×       |              |               |           |                   |      |          |

|               | 任意報告 |      | 1_2  | 1 2                          | 3   |      |     |      | 法規制  |      |    |      |       |            |      |       |          |  |  |  |
|---------------|------|------|------|------------------------------|-----|------|-----|------|------|------|----|------|-------|------------|------|-------|----------|--|--|--|
| コメント          | □一括  | CSCL |      | EM IE/F 2/<br>ISCA<br>該当物質用途 |     | ELV  | Roł |      | POPs |      | :  | SVHC | REACH | Annex XVII | MDR  | GADSL | IEC62474 |  |  |  |
|               | 該当該当 |      | 該当   | 物質用途                         | 該当  | 適用除外 | 該当  | 適用除外 | 該当   | 物質用途 | 該当 | 物質用途 | 該当    | 物質用途       | 該当   | 該当    | 該当       |  |  |  |
|               |      |      |      |                              |     |      |     |      |      |      |    |      |       |            |      | D     |          |  |  |  |
|               |      |      |      |                              |     |      |     |      |      |      |    |      |       |            |      | 1     |          |  |  |  |
|               |      |      |      |                              |     |      |     |      |      |      |    |      |       | 該当         | する法規 | 制が入力  | される。     |  |  |  |
| <b>▲ ②</b> _1 |      |      | - Pc |                              | ř - |      |     |      |      |      | 1  |      | ñ .   |            | -    |       | 29       |  |  |  |

## 電線・ケーブルchemSHERPA-AI作成事例-① 600V耐燃性ポリエチレン絶縁電線-(4/4)

|                   | 遵法判断情幸                                | 最画面                                  |                            |            |                                               |                  | Г                      |                |                             | (- 1m)                 |
|-------------------|---------------------------------------|--------------------------------------|----------------------------|------------|-----------------------------------------------|------------------|------------------------|----------------|-----------------------------|------------------------|
| 🔼 che             | mSHERPA-AI(作成支                        | 爰)ツール                                | 遵法判断情報画面                   | ToolVersio | on : chemSHERPA-A2.08.00a                     |                  |                        | "成分→遵法         | 判断変換″ボタ                     | ンを押                    |
| ファ~<br>■ 遵        | イル<br>去判断情報 画面                        |                                      |                            |            |                                               |                  |                        | し、対象物員の        | 「利正対象を描い                    | <b>い</b> る。            |
| 製品品<br>製品名<br>含有約 | E E E E E E E E E E E E E E E E E E E | M IE/F 1c×2mm2<br>/ire<br>を"タブの"〇Nのみ | 確定日時 表示"にチェックマー            | クを入わ       | 対象エリア IEC62474                                |                  |                        |                |                             |                        |
| <b>遵法</b> 判       | ■ 判定対象                                | の対象物質を表示                             | する。                        |            |                                               |                  |                        |                | 行追加 削除                      | 成分→遵法判断変換              |
| -                 | CAS番号/物質群ID                           | 対象物質<br>物質/物質群                       | 判定対象<br>〇 ONのみ表示<br>ウリア    | Ъ          | 参照法規制                                         |                  | 報告用途                   | 朝              | 告閾値                         | 含有判定<br>□ Yのみ表示<br>-括N |
| 1                 | SG001                                 | アスベスト類                               |                            | 00003      | [EU] REACH Regulation (EC) No. 1907/2006 ANN  | NEX XVII: [U···· | 全製品                    | 意図的添加「報告レベル    | 1/: 製品1                     | *<br>N ~               |
| 2                 | SG002                                 |                                      | 5アゾ… 🗆                     | 00004      | [EU] REACH Regulation (EC) No.1907/2006 ANN   | NEX XVII         | 織物/皮革製品                | 生成アミンが仕上がり     | ▶・ 2005」<br>電物/皮革製品の0.003重… | N V                    |
| 3                 | SG003                                 | ホウ酸                                  |                            | 00007      | [EU] REACH Regulation (EC) No.1907/2006 Can   | ndidate List f…  | 全製品                    | 0.1重量%(1000ppm | ) [報告レベル:成形品]               | N ~                    |
| 4                 | SG004                                 | 臭素系難燃剤(PBB類、PBDE                     | 類お…                        | 80000      | (Standard) IEC 61249-2-21; (Standard) IPC-410 | 01               | 積層プリント配線基板             | 基板中の臭素の含有合調    | †で0.09重量%(900pp…            | N ~                    |
| 5                 |                                       |                                      |                            | 00009      | (Standard) JEDEC JS709                        |                  | 積層プリント配線基板を…           | プラスチック材料中の     | 臭素として0.1重量%(10…             | N ~                    |
|                   |                                       |                                      |                            |            |                                               |                  |                        |                |                             |                        |
|                   |                                       | 対象物質                                 | 判定対象                       |            |                                               |                  |                        |                |                             | 含有判定                   |
|                   |                                       | 1.00.01.00.00                        | <ul> <li>ONのみ表示</li> </ul> | ID         | 参照法規制                                         |                  | 報告用途                   | 報              | 告閾値                         | ☑ Yのみ表示                |
|                   | CAS番号/物質群ID                           | 物質/物質群                               | クリア                        |            |                                               |                  |                        |                |                             | 一括N                    |
|                   | ※ 対象物質<br>判定対象                        | 「が表示されない場」<br>が無いことになる。              | 合は、                        |            |                                               | "                |                        | m, "7te ch     | " ギタンナ 把しい                  | *<br>*                 |
|                   |                                       | "基                                   | 本情報画面へ戻る"                  | ボタンを       | 押すと、                                          | *エラーチ<br>入力内容    | Fェック"ホタンを引<br>Fの確認を行う。 | 神し、 確定<br>を確定  | 「スタンを押し、選手る。                | 建法刊时作致                 |
|                   |                                       | 基本                                   | 「情報画面へ遷移する                 | 0          |                                               |                  |                        |                |                             |                        |
| レ<br>基本           | 情報画面に戻る                               | 成分情報画面に移動                            |                            |            |                                               |                  | エラーチェック                |                |                             | 確定                     |

30

# ② 600V 架橋ポリエチレン絶縁ビニルシースケーブル

ここに記載された構造、寸法、含有化学物質などの製品情報は、一例を示すものであり、当該品種を代表する情報ではありません。

31

電線・ケーブルchemSHERPA-AI作成事例 - ② 600V 架橋ポリエチレン絶縁ビニルシースケーブル- (1/5)

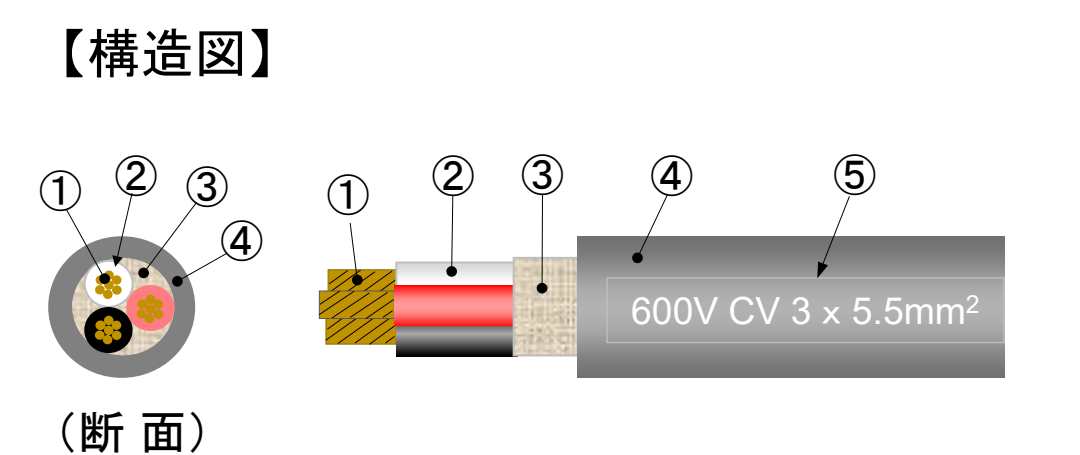

【製品情報】

- 導体の数、絶縁体の数(員数)は3、その他の数(員数)は1。
- 導体:JISC 3102 準拠の"電気用軟銅線"。
- 含有化学物質
   絶縁体:ジブチル錫ジラウレート(0.0001%)
   シース: PVC
   (50.9%)

| ステアリン酸鉛 | (0.6%)  |
|---------|---------|
| 三塩基性硫酸鉛 | (1.4%)  |
| DEHP    | (25.5%) |

32

【構造表】

| 掊 | 祁位  | 材料           | 厚 さ<br>(mm) | 外径<br>(mm) | 員数 | 部位質量<br>(g / m) | 製品質量<br>(g / m) |
|---|-----|--------------|-------------|------------|----|-----------------|-----------------|
| 1 | 導体  | 軟銅より線(7/1.0) | -           | 3.0        | 3  | 49.80           |                 |
| 2 | 絶縁体 | 架橋 PE        | 1.0         | 5.0        | 3  | 12.90           |                 |
| 3 | 介在  | PP           | -           | 11.5       | 1  | 12.67           | 282.1901        |
| 4 | シース | PVC コンパウンド   | 1.5         | 14.5 1     |    | 81.42           |                 |
| 5 | 表示  | インキ          | -           | 14.5       | 1  | 0.0001          |                 |

## 電線・ケーブルchemSHERPA-AI作成事例 -② 600V 架橋ポリエチレン絶縁ビニルシースケーブル-(2/5)

#### ■ 基本情報画面

| 🔯 chemSHERPA | A-AI(作成            | 支援)ツール                           | 基本情報画面                                    | ToolVersion:cher | nSHERPA-A2.05.00 |                |                   | - 0 >    |
|--------------|--------------------|----------------------------------|-------------------------------------------|------------------|------------------|----------------|-------------------|----------|
| ファイル 🖻       | 会社情報               | 言語(Language) ツール                 |                                           |                  |                  |                | ChemSI            | HERPA-AI |
| ■ 基本情報 画     | 面面                 |                                  |                                           |                  |                  |                |                   | 成形品ツール   |
| 発行者・承認者      | 者情報                |                                  |                                           | 依頼者情報            | □ 依頼者情報の有/無      |                |                   |          |
| 整理番号         | *                  | XXXX                             | 伝達事項                                      | 整理番号 *           |                  | 伝達事項           |                   |          |
| 作成日          | *                  | 2022-04-01                       | ☑ 成分情報                                    | 依頼日 *            |                  | 成分情報           |                   |          |
| 承認日          | *                  | 2022-04-01                       | ☑ 遵法判断情報                                  | 回答期限             |                  | <b>进法判断</b> 情報 |                   |          |
| 項目           |                    | 英語                               | <br>日本語                                   | 項目               | 英語               | 日本語            |                   |          |
| 会社名          | *                  | Introducing JECTEC               | 社団法人 電線総合技術セン:                            | 会社名 *            |                  |                | エリア、SCIP          | 情報のチェック  |
| 担当者名         | *                  | Hanako Tanto                     | 担当 花子                                     | 依頼者名 *           |                  |                | を入れておく。           |          |
| コメント         |                    |                                  | AIS使用書式バージョン:Ver                          | 依頼者コメント          |                  |                |                   |          |
| 承認者名         | *                  | Taro Shonin                      | 承認 太郎                                     |                  |                  |                |                   |          |
| エリア          |                    | ☑ IEC62474 SCIP情報                | <ul><li>✓ 成分情報</li><li>✓ 递法判断情報</li></ul> | IU7              | IEC62474         |                |                   |          |
| 製品・部品情報      | ß                  |                                  | 理情報                                       | J                |                  |                | 作成済データ引用          | 削除行追加    |
| 全            |                    | 🚃 💥 製品名は                         | は英語で記入                                    |                  |                  | 製品情報           |                   |          |
| 選<br>択<br>□  | 道法                 | 製品                               | 名<br>*                                    | △ 製品品番 △         |                  |                | 報告<br>単位 コメント A 含 | ·有総合判定 Δ |
|              | AX TY              | oov cross-iiriked poiyethyler    | re insulated villyi sheath Cat            |                  |                  |                | 113 C3003         | 2006-    |
| 基本<br>"遵     | 、<br>ト情報画<br>法"の ' | 「面で "成分" の "表示"<br>"表示" ボタンを押すと遵 | ボタンを押すと成分情報<br>法判断情報画面に変わる                | 画面、<br>6。        |                  | 総質量 (g) を入力。   | 報告する単位は1r         | mあたりの質量。 |
| ICMA pro     | oprieta            | arv                              |                                           |                  |                  | 香              |                   | - 33     |

## 電線・ケーブルchemSHERPA-AI作成事例 - ② 600V 架橋ポリエチレン絶縁ビニルシースケーブル- (3/5)

#### ■ 成分情報画面

|     |      |             |                                                                     |                              |       |         |             |        |          |        |                             |             | 7                                     | 報          | 告物質        | の最大含       | 有率を入る      | 5 💳          |          |         |          |       |
|-----|------|-------------|---------------------------------------------------------------------|------------------------------|-------|---------|-------------|--------|----------|--------|-----------------------------|-------------|---------------------------------------|------------|------------|------------|------------|--------------|----------|---------|----------|-------|
| 製品  | 品番   | 60          | 00VC\                                                               | V3×5.5mm2                    | 確定日日  | 侍<br>   |             |        |          |        |                             | 対象エリア       |                                       | IEC624     | 74         |            |            |              |          |         |          |       |
| 製品  | 8    | 60          | 00V ci                                                              | ross-linked polyethyl        | 製品質量  | <b></b> |             |        |          |        | 283g                        |             |                                       |            |            |            |            |              |          | ※ctrl+マ | ウススクロールマ | :拡大縮/ |
| 成分  | 情報   |             | 各                                                                   | 部位の名称を半角                     | 角英数字  | で入力     | 5 C         |        |          | 1      | 各部位0                        | )質量(g)      | を入力                                   | 0          | 物          | 的質情報更新     | f          | 行            | 削除       | 全クリン    | ק        |       |
|     | 階層   | 3 部品        |                                                                     |                              |       |         | tt)馅        |        |          |        |                             |             |                                       |            |            |            | - 報告       | ちする物質        | 質を選折     | !       |          |       |
|     | 2    |             |                                                                     |                              | 導体    | と絶縁     | 禄の員数        | 数は     |          |        | /                           |             |                                       |            |            |            |            | $\wedge$     |          |         | 料あたり     |       |
|     | 称    | で 名称<br>数 / | 貝数                                                                  | 用途                           | 32    | して記     | 載           |        | 単位       | 1 /    | 公的規格                        |             |                                       |            | 物質         |            |            |              | CAS番     | 号最大     | (含有率(%)  |       |
|     | Fi自力 | 行追加         | 1                                                                   | 選択                           |       | 行追加     |             |        |          |        |                             | 選択          |                                       |            |            |            |            | (行追)         | 0        |         |          |       |
|     |      | *           | *                                                                   | *                            |       | *       |             | *      | <b>k</b> |        |                             |             | · · · · · · · · · · · · · · · · · · · |            |            |            |            |              |          |         |          |       |
| 1   |      | Conductor   | 3                                                                   | 1.母材                         |       | R311    | 銅(例,…       | 49.8   | g        | ~ JIS  | 6 C3102                     | Copper (Cu) |                                       |            |            |            |            | 7440-50      | ·8       | 100     |          |       |
| 2   |      | 2 Inslation | nslation 3 2.被覆 P511<br>iller 1 1.母材 P512                           |                              |       |         |             | 12.9   | g        | $\sim$ |                             | Dibutyltin  | dilaurat                              | e; dibutyl | [bis(dode  | canoyloxy  | )]stanna   | ne           | 77-58-7  |         | 0.0001   |       |
| 3   |      | 3) Filler   | Filler     1     1.母材     P512       Sheath     1     2.被覆     P514 |                              |       |         |             | 12.7   | g        | ~      |                             |             |                                       |            |            |            |            |              |          |         |          |       |
| 4   | 0    | Sheath      | 1                                                                   | 2.被覆                         | P514  | PVC     | 81.4        | g      |          |        | Stearic a                   | cid, lead   | (2+) salt                             |            |            |            |            | 1072-35      | •1       | 0.6     |          |       |
| 5   |      | +)          |                                                                     |                              |       |         |             |        | ~        |        | Tetralead trioxide sulphate |             |                                       |            |            | 05110      | 12202-1    | 7-4          | 1.4      |         |          |       |
| 7   | 0    | 5 Marking   | 1                                                                   | 12 (丰南加理系) フ.                | _+ヽノĭ | \$401   | 涂腊枯胆        | 0.0001 |          | ~      |                             | Bis(2-eth   | yinexyi)                              | phthalate  | ; al-(2- e | thyinexyi) | phthalat   | e; DEHP      | 117-81-7 | ,       | 25.5     |       |
| · · |      |             | 1                                                                   | 12. (我面观主来) 代                | 777   | 5401    | 9至11天11月11日 | 0.0001 | 9        |        |                             |             |                                       |            |            |            |            |              |          |         |          |       |
|     |      |             | 1                                                                   |                              |       |         |             |        |          |        |                             | シース         | の材料                                   | PVC清       | 合物 81      | 4 a 中に     | [t, 0]     | 6%のス         | テアリン     | ·酸鉛.    |          |       |
|     |      |             |                                                                     |                              |       |         |             |        |          |        |                             | 1.4 %       | の三塩                                   | 基性硫酸       | 废鉛、25      | .5%の       | DEHP       | が含まれ         | ている。     |         |          |       |
|     |      | - 🌔 5       |                                                                     | 600V CV 3x5.5mm <sup>2</sup> |       |         |             |        |          |        |                             |             |                                       | :+841      |            |            |            |              |          |         |          | 1     |
|     | -    | (断面)        |                                                                     |                              |       |         |             |        |          |        |                             |             | iDi                                   | 历史中国       |            |            |            |              |          |         |          |       |
|     |      | コメント        |                                                                     | □ 一括                         | CSCL  |         | TSCA        |        | ELV      |        | R                           | oHS         | PC                                    | OPs        | S۱         | /HC        | REACH<br>X | Annex<br>VII | MDR      | GADSL   | IEC62474 |       |
|     |      |             |                                                                     | 該当                           | 該当    | 該当      | 物質用透        | 1 該当   | 適        | 用除外    | 該当                          | 適用除外        | 該当                                    | 物質用途       | 該当         | 物質用途       | 該当         | 物質用途         | 該当       | 該当      | 該当       |       |
| :   |      |             |                                                                     |                              |       |         |             |        |          |        |                             |             |                                       |            |            |            |            |              |          | D       |          |       |
| 1   | 2    |             |                                                                     |                              |       |         |             |        |          |        |                             |             |                                       |            |            |            | 1          | DBT-99       | 1        | D/P     | R        |       |
|     | 3    | 該当する法       | :相制                                                                 | がる                           |       |         |             |        |          |        |                             |             |                                       |            |            |            |            |              |          |         |          |       |
| 4   | 1    | カされてい       | るの                                                                  |                              |       |         |             | 1      | No       | ex…    | 1                           | No ex…      |                                       |            |            |            | 1          |              |          | D/P     | R        |       |
|     | 5    |             | 000                                                                 |                              |       |         |             | 1      | No       | ex…    | 1                           | No ex…      |                                       |            | С          |            | 1          |              |          | D/P     | R        |       |
| (   | 5    |             |                                                                     |                              |       |         |             |        |          |        | 1                           | No ex…      |                                       |            | A          |            | 1          |              | 1        | D/P     | R        |       |
|     |      |             |                                                                     |                              |       |         |             |        |          |        |                             |             |                                       |            |            |            |            |              |          |         |          |       |

34

## 電線・ケーブルchemSHERPA-AI作成事例 - ② 600V 架橋ポリエチレン絶縁ビニルシースケーブル- (4/5)

#### ■ 遵法判断情報画面

| 🚾 ch | emSHERPA- | -AI(作成支       | を援) ツール          |            | 遵法判断情         | 報画面     | ToolVersion : chemS | HERPA-A2.05.00 |          |           |            |             |                  | - 0 >       |
|------|-----------|---------------|------------------|------------|---------------|---------|---------------------|----------------|----------|-----------|------------|-------------|------------------|-------------|
| ファ   | イル        |               |                  |            |               |         |                     |                |          |           |            |             | hem <b>SHERP</b> | A-AI        |
| ■連   | 法判断情報     | 報 画面          |                  |            |               |         |                     |                |          |           |            |             | 成形品》             | ソール         |
| 製品   | 品番        |               | 600VCV3×5.5m     | m2         | 確定日時          |         |                     | 対象エリア          | IEC6     | 2474      |            |             |                  |             |
| 製品   | 名         |               | 600V cross-linke | d polyethy | /1            |         |                     |                |          |           |            |             |                  |             |
| 含有   | 総合判定      |               |                  |            |               |         | _                   |                |          |           | $\cup$     |             | ※ctrl+マウ         | ススクロールで拡大約  |
| 遵法   | 判断情報      | I             | 2 • 4            |            | 」<br>) 絞り込み   |         | 3                   |                | 行追加      | 削除        | 成分→遵法判断変換  | 全クリ         | リア 最新(           | ヒ 単純化       |
|      | 対象        | 物質            | 判定対象             |            |               |         |                     |                |          |           |            | 含有判定        |                  | 含有量         |
|      | CAS番      | alm FiF I alm | ☑ ONのみ表示         | ID         | 参照法規制         | 報告用途    |                     | ŧ              | 服告閾値     |           |            | □ Yのみ表示     | 含有率              |             |
|      | 号/物質      | 物資/物          |                  |            |               |         |                     |                |          |           |            | +≠.v.       | (ppm)            | 含有量 単位      |
|      | 群ID       | <b>R</b> 97   | - 20 <i>P</i>    |            |               |         |                     |                |          |           |            | — /近 N      | *                | * *         |
| 16   | SG014     | 鉛/鉛化          |                  | 00021      | [EU] RoHS ··· | 電池を除く全… | ・ 均質材料中の鉛の0.1重量%    | (1000ppm) [    | 報告レベル:材  | 料]        |            | Y v         | 13520            | 1100.528 mg |
| 17   |           | 合物            |                  | 00022      | [USA] Cons…   | 主として12… | 製品中の鉛の0.01重量%(1     | 00ppm) [報告     | レベル:製品]  |           |            | Y ~         | 3888.7916        | 1100.528 mg |
| 18   |           |               |                  | 00023      | [USA] Cons…   | 子供向けの玩… | · 表面塗装中の鉛の0.009重量   | % (90ppm) [    | 報告レベル:材  | 料]        |            | Entry Y 🗸 🗸 | 13520            | 1100.528 mg |
| 19   |           |               |                  | 00024      | [USA Califo…  | 熱硬化性/熱… | 表面被覆材中の鉛の0.03重量     | 1% (300ppm)    | [報告レベル:  | 材料]       |            | Entry Y 🗸   | 13520            | 1100.528 mg |
| 20   |           |               |                  | 00025      | [EU] Batter…  | 電池      | 電池中の鉛の0.004重量%(     | 40ppm) [報告     | レベル:部品]  |           |            | Entry Y 🗸 🗸 | 13520            | 1100.528 mg |
| 21   |           |               |                  | 00168      | [USA Califo…  | 4インチ以上… | 均質材料中の鉛の0.1重量%      | (1000ppm) [    | 報告レベル:材  | 料]        |            | Entry Y 🗸 🗸 | 13520            | 1100.528 mg |
| 30   | SG024     | フタル…          |                  | 00036      | [EU] REAC…    | 玩具、または… | フタル酸エステルの合計とし       | て可塑化した材        | 料の0.1重量% | (1000ppm) | [報告レベル:材料] | Entry Y 🗸   | 255000           | 20757 mg    |
| 73   | 117-8…    | フタル…          |                  | 00038      | [EU] RoHS ··· | 全製品     | 均質材料の0.1重量%(1000    | ppm) [報告レ      | ベル:材料]   |           |            | Entry Y 🗸   | 255000           | 20757 mg    |
| 81   | 12202…    | 三酸化…          |                  | 00070      | [EU] REAC…    | 全製品     | 0.1重量%(1000ppm) [報  | 告レベル:成形        | 品]       |           |            | Entry Y 🗸 🗸 | 14000            | 1139.6 mg   |

35

## 電線・ケーブルchemSHERPA-AI作成事例 - ② 600V 架橋ポリエチレン絶縁ビニルシースケーブル- (5/5)

| A1 | 」 道 注 业     | 胀小手把             | ᄪᇑ               |           | 遵法判断        | 所情報画面                    |                | ToolVersio | on : cl | hemSHERPA-A2 | 2.05.00  |      |                    |                  |               |      | -        | - 6          |
|----|-------------|------------------|------------------|-----------|-------------|--------------------------|----------------|------------|---------|--------------|----------|------|--------------------|------------------|---------------|------|----------|--------------|
|    | 一度四刊        | 的时代              |                  |           |             |                          |                |            |         |              |          |      |                    |                  |               |      | HERPA    | -AI          |
| ■邊 | 包法判断情報      | 8 画面             |                  |           |             |                          |                |            |         |              |          |      |                    |                  |               |      | 成形品ツー    | - <i>I</i> L |
| 製品 | 品番          |                  | 600VCV3×5.5m     | m2        | 確定日時        | ŧ                        |                |            |         | 対象工!         | ノア       | IE   | C62474             |                  |               |      |          |              |
| 製品 | 名           |                  | 600V cross-linke | d polyeth | yl          |                          |                |            |         |              |          |      |                    |                  |               |      |          |              |
| 含有 | 総合判定        |                  |                  |           |             |                          |                |            |         |              |          |      |                    |                  |               | *    | ctrl+マウス | スクロール        |
| 道法 | 削新择帮        |                  |                  |           | 」 絞り込み      |                          |                |            |         |              | 行油       | зhП  | 削除                 | 去到新交極            | 全             | ・クリア | 最新化      |              |
|    |             |                  |                  |           | / #X 9 2307 |                          |                |            |         |              |          | ын   |                    |                  |               |      | 4849110  |              |
|    | 対象          | 物質               | 判定対象             |           |             |                          |                | 含有判定       |         |              | 含有量      | 1    | 用途コード              | ]                |               |      |          |              |
|    | CAS番        | 物質/物             | 」<br>☑ ONのみ表示    | ID        | 参照法規制       | 報告用途                     | 報告閾値           | Yのみ表       | 示       | 含有率<br>(ppm) |          |      | ※セルダブルクリックで        | 使用用途             | 使用部位          | コメント |          |              |
|    | 号/物質<br>群ID | 質群               | クリア              | 1         |             |                          |                | 一括N        |         | (FF)         | 含有量      | 単位   | 入力                 |                  |               |      |          |              |
| 16 | 50014       | AN 1AN 12        |                  | 00021     | [[]] Doll   | 声池を咬くる                   | +5-65++        | *          | 24      | 12520        | *        | *    | PoUS-No overnation | った声              | 2. 7          |      |          |              |
| 17 | 5G014       | 3日/3日16<br>- ふりか |                  | 00021     | [LISA] Com  | 电池を味く主…                  | · 均貝材…<br>制口市… | v          | ×       | 3888 7016    | 1100.528 | mg v | 入力して下さい            | 2.1仮復,…<br>2.始毒… | シース,…         |      |          |              |
| 18 |             | - 190            |                  | 00022     | [USA] Com   | 主として12…                  | 表而中…           | Entry Y    | × ·     | 13520        | 1100.528 | mg ~ | スカレて下さい            | 2.11以湿,<br>2.始西  | シース,···       |      |          |              |
| 19 |             |                  |                  | 00023     | [USA Cali   | → (只同い) ひいし<br>熱価/レル生/熱… | 主面被…           | Entry Y    | ~       | 13520        | 1100.528 | ma ~ | 2000 01 00         | 2.11汉语,<br>2.袖西… | ン へ,<br>シース … |      |          |              |
| 20 |             |                  |                  | 00025     | [EU] Batt…  | 重池                       | 重池中…           | Entry Y    | $\sim$  | 13520        | 1100.528 | ma ~ |                    | 2.被费             | シース           |      |          |              |
| 21 |             |                  |                  | 00168     | [USA Cali…  | 4インチ以上…                  | 均質材…           | Entry Y    | $\sim$  | 13520        | 1100.528 | mg ~ | 入力して下さい            |                  | シース…          |      |          |              |
| 30 | SG024       | フタル・             |                  | 00036     | [EU] REA…   | 玩具、または…                  | フタル…           | Entry Y    | $\sim$  | 255000       | 20757    | mg ~ | 入力して下さい            | 2.被覆             | シース           |      |          |              |
| 73 | 117-8…      | フタル・             |                  | 00038     | [EU] RoH…   | 全製品                      | 均質材…           | Entry Y    | $\sim$  | 255000       | 20757    | mg ~ | RoHS-No exemption  | 2.被覆             | シース           |      |          |              |
| 81 | 12202…      | 三酸化…             | . 🗹              | 00070     | [EU] REA…   | 全製品                      | 0.1重…          | Entry Y    | $\sim$  | 14000        | 1139.6   | mg ~ |                    | 2.被覆             | シース           |      |          |              |
|    |             |                  |                  |           |             |                          |                |            |         |              |          |      |                    |                  |               |      |          |              |

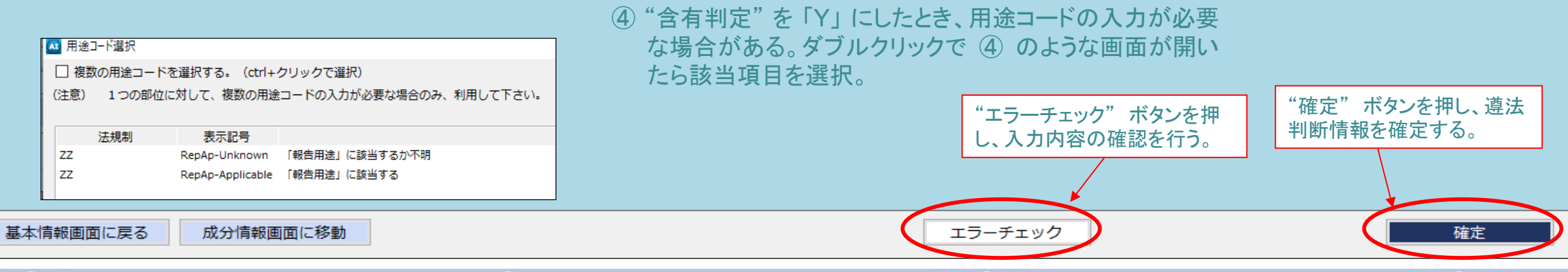

36

# ③ 600V 機器配線用ビニル絶縁電線

ここに記載された構造、寸法、含有化学物質などの製品情報は、一例を示すものであり、当該品種を代表する情報ではありません。

37

#### 電線・ケーブルchemSHERPA-AI作成事例-③ 600V 機器配線用ビニル絶縁電線-(1/4)

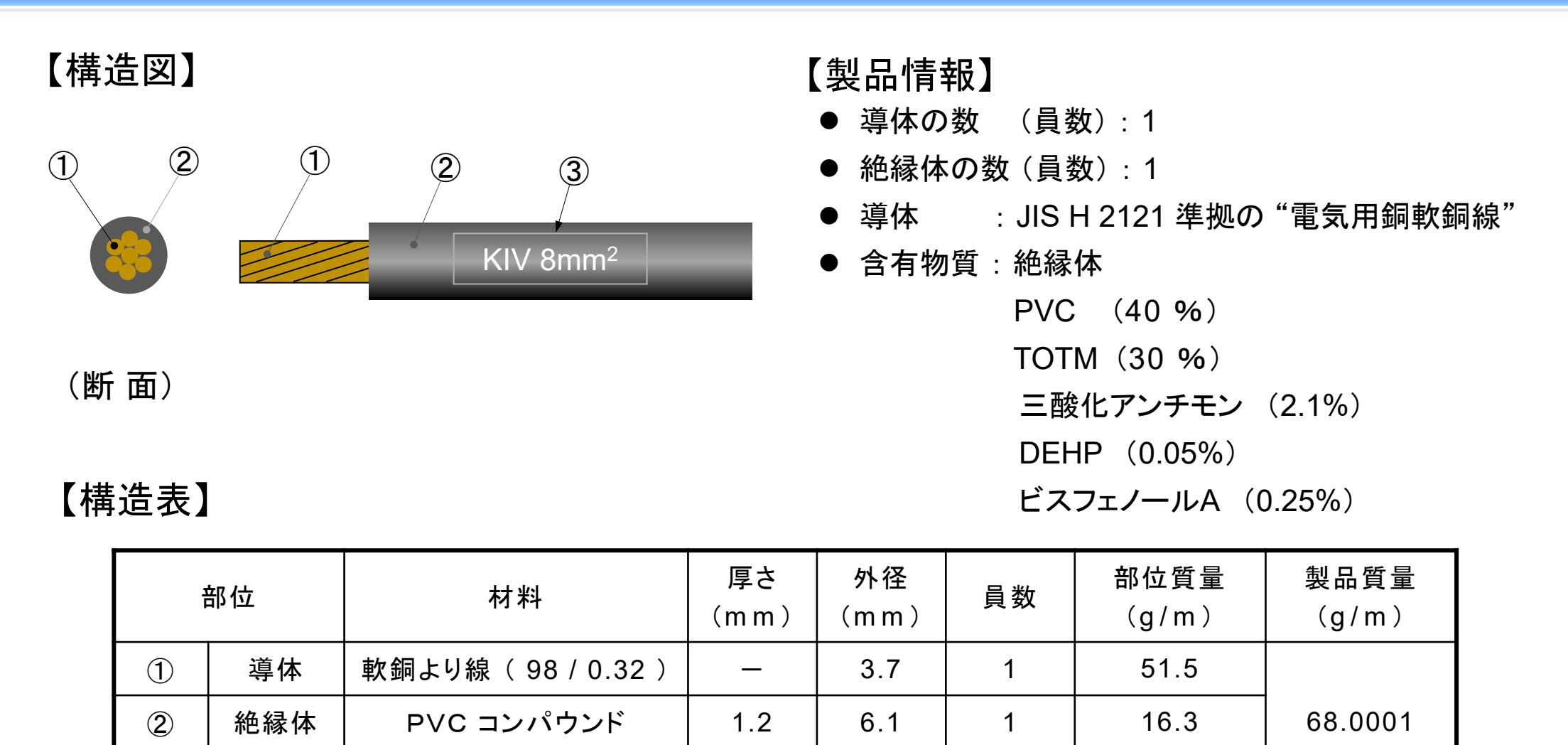

—

6.1

1

0.0001

38

**JCMA** proprietary

3

表示

インキ

#### 電線・ケーブルchemSHERPA-AI作成事例-③ 600V 機器配線用ビニル絶縁電線-(2/4)

#### ■ 基本情報画面

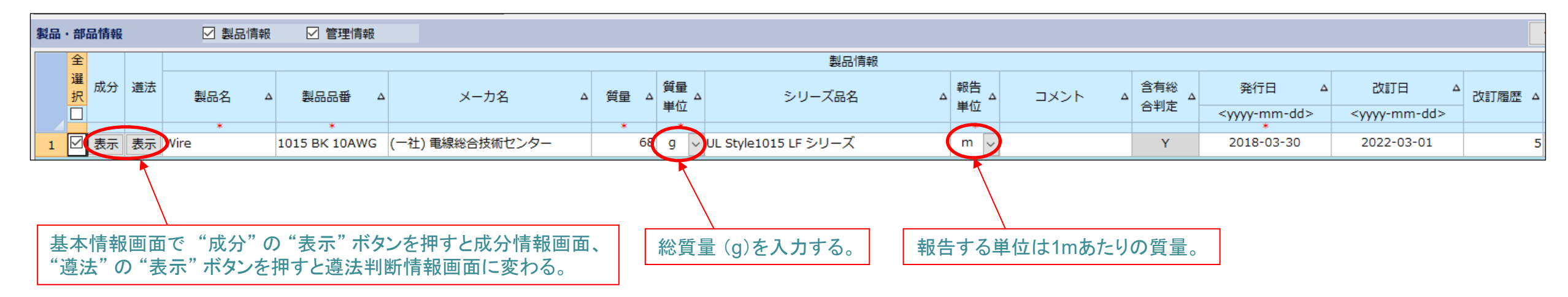

39

2 100

# 電線・ケーブルchemSHERPA-AI作成事例-③ 600V 機器配線用ビニル絶縁電線-(3/4) ■ <sub>成分情報画面</sub>

| che<br>ファ      | emSHERPA-AI<br>イル          | (作成支持      | 援) ツール                  |              | 成:                          | 分情報画面                            |       | ToolVersion : | chemSHERPA | -A2.05.00 |           |                 |                                  |                         |                                        |                     |                        |                          |                          |                  |                    |          |
|----------------|----------------------------|------------|-------------------------|--------------|-----------------------------|----------------------------------|-------|---------------|------------|-----------|-----------|-----------------|----------------------------------|-------------------------|----------------------------------------|---------------------|------------------------|--------------------------|--------------------------|------------------|--------------------|----------|
| 成品。            | <b>找分情報 画</b> 译<br>品番<br>名 | ・谷音<br>・絶縁 | NGの名称<br>家電線という<br>/ire | を半り<br>う1つ0  | ● 英 数 ∃<br>の機能を             | デで人力。<br>を持つアー<br><sup> 領量</sup> | ティクルの | )単位で1         | 部品。<br>68g | 象エリア      |           | IEC62474        | 1                                |                         |                                        |                     |                        | 報                        | 告物質の                     | 最大含              | 有率を                | 入力。      |
| <del>}</del> / | 情報                         |            | 部品の員                    | 数:1          | 7                           |                                  |       |               | 1          | 各部位       | の質量(      | g)を入            | 、力。                              | 報                       | 告する物質                                  | を選                  | 沢。                     |                          |                          |                  | 物質情報               | 更新       |
|                | 階層                         |            | 部品                      |              |                             |                                  |       | <b>.</b>      |            |           |           |                 |                                  |                         |                                        |                     | 物質                     |                          | 材料あたり                    |                  |                    | 任意報告     |
|                | 名称                         | 貝数         | 名称                      | 貝数           | 用道                          | È                                | 分類記号  | 名称            | 質量         | 単位        | 公的纬       | 見格              | コメント                             |                         | 物質                                     |                     | CAS番号                  |                          | 最大含有率(%)                 | ) =              | コメント               | □一括      |
|                | 行追加                        |            | 行追加                     | *            | 選折                          | र                                | 行追加   |               | *          | *         |           |                 |                                  |                         | 選択                                     |                     | 行追加                    |                          |                          |                  |                    | 該当       |
| 1              |                            |            | Wire                    | 1            | 1.母材                        | 1 R311                           |       | 銅(例,ケー・       | 51.5       | g ~       | JIS H2121 |                 |                                  | Copper (Cu              | )                                      | 744                 | 40-50-8                |                          | 9                        | 9.98             |                    |          |
| _              |                            |            |                         |              | 2.被覆                        | 2 P514                           |       | PVC           | 16.3       | g         |           |                 |                                  | Polyvinyl ch            | loride (PVC)                           | 900                 | 02-86-2                |                          |                          | 40               |                    | <u> </u> |
|                |                            |            |                         |              |                             |                                  |       |               |            |           |           |                 |                                  | Tris(2-ethyl            | hexyl)-benzen                          | e 33:               | 19-31-1                |                          |                          | 30 可塑            | 剤                  |          |
|                |                            |            |                         |              |                             |                                  |       |               |            |           | ´         |                 |                                  | Antimonytri             | oxide (Diantim                         | on… 130             | J9-64-4                |                          |                          | 2.1 難燃           | 剤<br>刘由亚           |          |
|                |                            |            |                         |              |                             |                                  |       |               |            |           |           |                 |                                  | Bisphenol A             | : 4.4-isopropy                         | lid… 80-            | -05-7                  |                          |                          | 0.25 可塑          | <u>副山木</u><br>割添加剤 |          |
|                |                            |            |                         |              | 12.(表面                      | j <u>処·</u> 3 s401               |       | 塗膜樹脂          | 0.001      | v         | /         |                 |                                  | Dispirentia             | ,, ,,,,,,,,,,,,,,,,,,,,,,,,,,,,,,,,,,, |                     |                        |                          |                          |                  | A 1/2/WART         |          |
| 作              | 青報                         |            |                         |              | 2 3<br>KIV 8mm <sup>2</sup> |                                  | 該当    | する法規          | 見制が入       | .カさオ      | いる。       | 絶;<br>30<br>0.0 | 縁体の<br><sup>%</sup> のト<br>)5 % の | オ料、PV<br>リメリット<br>DEHP、 | C 混合物<br>酸トリス (:<br>. 0.25 % C         | 16.3<br>2-エチ<br>Dビス | g 中には<br>ルヘキシ<br>フェノール | 、40 9<br>シル)、2<br>シ A が行 | %のPVC<br>2.1%の三<br>含まれてい | (任意<br>酸化]<br>る。 | 報告)、<br>ニアンチ       | モン、      |
| Ē              | 物質                         | ŧ          |                         |              |                             | 任意報告                             |       |               |            |           |           |                 |                                  |                         | 法規制                                    |                     |                        |                          |                          |                  |                    |          |
|                | CAS番号                      |            | 材料あたり<br>最大含有率(%        | )            | コメント                        | □ 一括                             | CSCL  | TSC           | CA         | E         | ELV       | F               | RoHS                             |                         | POPs                                   | :                   | SVHC                   | REACH                    | l Annex XVII             | MDR              | GADSL              | IEC62474 |
|                | 行追加                        |            |                         |              |                             | 該当                               | 該当    | 該当            | 物質用途       | 該当        | 適用除外      | 該当              | 適用除外                             | 該当                      | 物質用途                                   | 該当                  | 物質用途                   | 該当                       | 物質用途                     | 該当               | 該当                 | 該当       |
| 7              | 7440-50-8                  |            | ġ                       | 99.98        |                             |                                  |       |               |            |           |           |                 |                                  |                         |                                        |                     |                        |                          |                          |                  | D                  |          |
| 9              | 9002-86-2                  |            |                         | 40<br>30 ਜਾ≭ | 洞之山                         |                                  |       |               |            |           |           |                 |                                  |                         |                                        |                     |                        |                          |                          |                  |                    |          |
| 1              | 1309-64-4                  |            |                         | 2.1 難燃       |                             |                                  |       |               |            |           |           |                 |                                  |                         |                                        |                     |                        |                          |                          |                  | D                  |          |
| -              | 117-81-7                   |            |                         | 0.05 可對      | 週割由来…                       |                                  |       |               |            |           |           | 1               | Below thre                       |                         |                                        | А                   |                        | 1                        |                          | 1                | D/P                | R        |
| 1              |                            |            |                         |              |                             |                                  |       |               |            |           |           |                 |                                  |                         |                                        |                     |                        |                          |                          | -                | DJF                | IX.      |

#### 電線・ケーブルchemSHERPA-AI作成事例-③ 600V 機器配線用ビニル絶縁電線-(4/4)

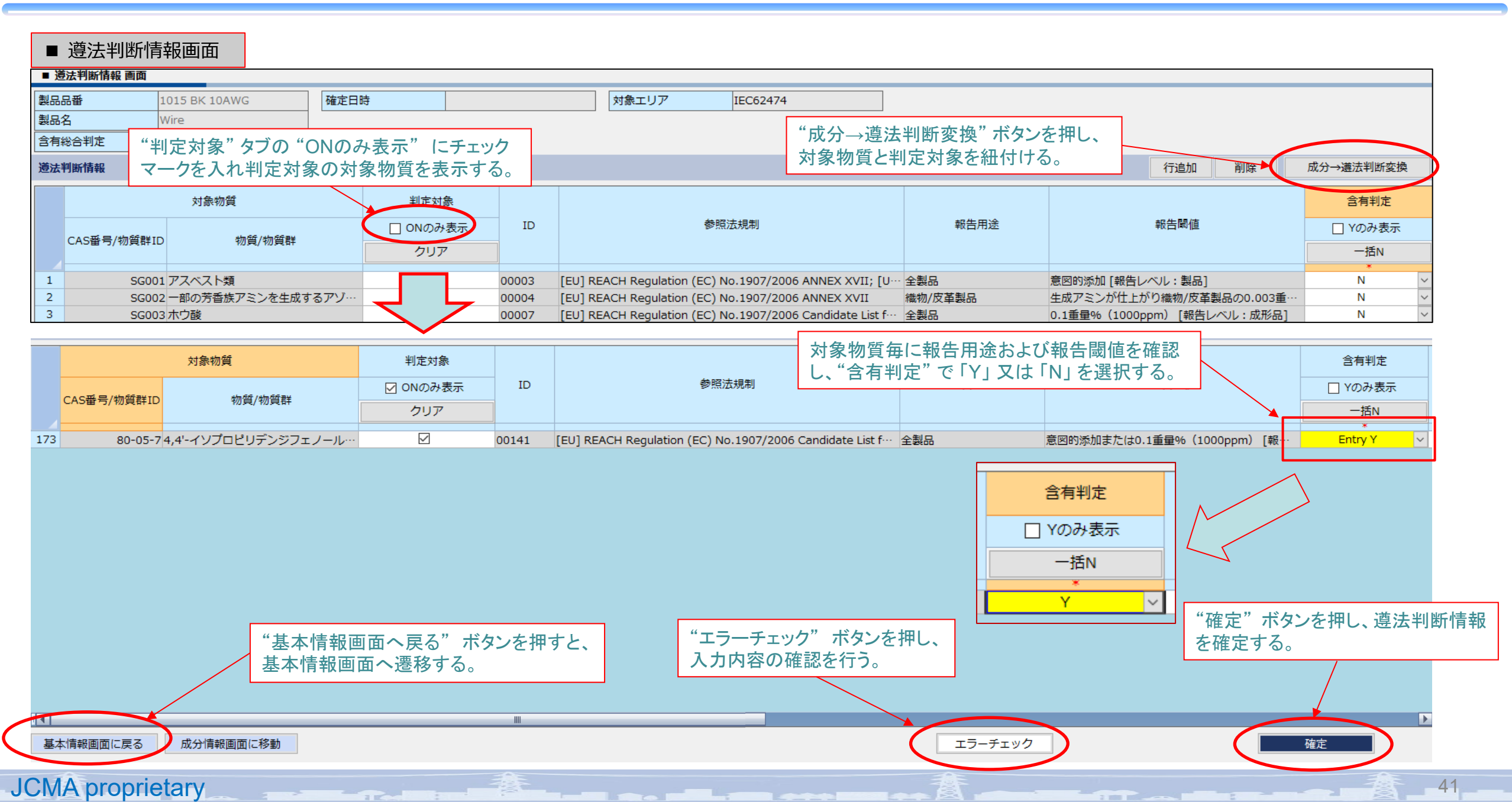

# ④ ビニルキャブタイヤコード

ここに記載された構造、寸法、含有化学物質などの製品情報は、一例を示すものであり、当該品種を代表する情報ではありません。

#### 電線・ケーブルchemSHERPA-AI作成事例 – ④ ビニルキャブタイヤコード – (1/5)

| 【構造図】        |   |   |   |   |            |                           |    |
|--------------|---|---|---|---|------------|---------------------------|----|
| 5 1 2<br>3 4 | 1 | 2 | 3 | 4 | 5<br>VCT 2 | ( <b>6</b> )<br>x 0.75 mi | m² |
| (断面)         |   |   |   |   |            |                           |    |

【製品情報】

- 導体の数(員数) :2
- 絶縁体の数(員数):2
- その他の数(員数):1
- 導体:JISC 3102 準拠の"電気用軟銅線"

化学物質情報
 絶縁体: PVC(60%)、DEHP(25%)
 シース: PVC(50%)、DEHP(30%)
 三酸化アンチモン (2%)

43

| 剖 | 3位  | 材料               | 厚さ<br>(mm) | 外径<br>(mm) | 員数 | 部位質量<br>(g / m) | 製品質量<br>(g / m) |
|---|-----|------------------|------------|------------|----|-----------------|-----------------|
| 1 | 導体  | 軟銅より線(30/0.18 A) | _          | 1.1        | 2  | 7.0             |                 |
| 2 | 絶縁体 | PVCコンパウンド        | 0.6        | 2.3        | 2  | 4.5             |                 |
| 3 | 介在  | 綿糸               | _          | 4.6        | 1  | 5.0             | 50 0001         |
| 4 | テープ | 紙                | 0.1        | 4.8        | 1  | 2.0             | 50.0001         |
| 5 | シース | PVCコンパウンド        | 1.0        | 6.8        | 1  | 20.0            |                 |
| 6 | 表示  | インキ              | _          | 6.8        | 1  | 0.0001          |                 |

#### 【構造表】

#### 電線・ $_$ ケーブルchemSHERPA-AI作成事例 –④ ビニルキャブタイヤコード – (2/5)

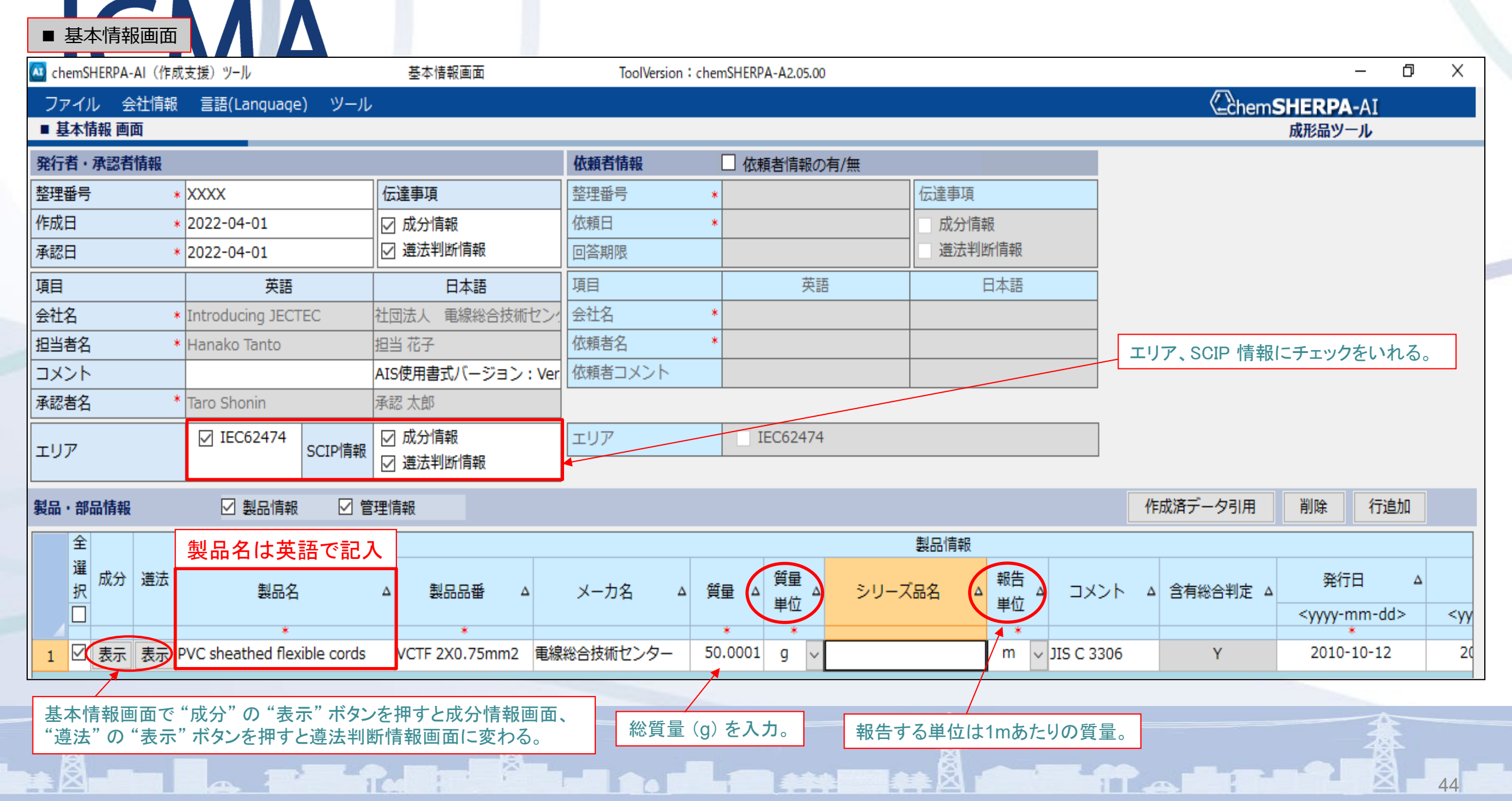

電線・ケーブルchemSHERPA-AI作成事例-④ビニルキャブタイヤコード-(3/5)

|                                                                                                    | ■成     | 分惰     | 青報画面       |            | 3 1 2   |               | VCT 2x0.75m | m <sup>2</sup>        |          |        |        |       |        |          |          |             | 幸                 | 服告する物         | 質を選        | 沢。         | 報告物質(        | の最大含有        | 率を入力。                   |
|----------------------------------------------------------------------------------------------------|--------|--------|------------|------------|---------|---------------|-------------|-----------------------|----------|--------|--------|-------|--------|----------|----------|-------------|-------------------|---------------|------------|------------|--------------|--------------|-------------------------|
| 成分情報画面       報告する物質を選択。       報告物質の最大含有率         製品品番       VCTF       WE       WE       対象工リア       IEC62474         製品品番       VCTF       WE       Add model       Add model       Add model       Add model         成分情報画       Provisional Badge       50.0001g       対象エリア       IEC62474       ※       ※       ※       ※       ※       ※       ※       ※       ※       ※       ※       ※       ※       ※       ※       ※       ※       ※       ※       ※       ※       ※       ※       ※       ※       ※       ※       ※       ※       ※       ※       ※       ※       ※       ※       ※       ※       ※       ※       ※       ※       ※       ※       ※       ※       ※       ※       ※       ※       ※       ※       ※       ※       ※       ※       ※       ※       ※       ※       ※       ※       ※       ※       ※       ※       ※       ※       ※       ※       ※       ※       ※       ※       ※       ※       ※       ※       ※       ※       ※       ※       ※       ※       ※       ※       ※       ※       < |        |        |            |            |         |               |             |                       |          |        |        |       |        |          |          |             |                   |               |            |            |              |              |                         |
| 製品                                                                                                    | 名      |        | P          | VC shea    | athed f | lexible cords | 製品質量        | <u>}</u>              |          |        | 5      | 0.000 | 1g     |          |          |             |                   |               |            |            |              | ※ctrl+マウ     | ススクロールで拡大縮小             |
| 成分                                                                                                    | 情報     |        | /          |            |         | 各部位の          | 名称を         |                       |          |        | 各部     | ふして   | 質量     | 量(g      | g)を入     | カ。          |                   | 物質            | 情報更新       |            | 行削除          | 全クリア         |                         |
|                                                                                                    | 階層     | S      | 部日         |            |         | 十円央敛          | 子で人力        | ]。                    | 材質       |        |        |       |        |          |          |             |                   |               |            |            | 物質           | <u> </u>     |                         |
|                                                                                                    | 名<br>称 | 貝<br>数 | 名称         | <b>R</b> S | a       | 導             | 体と絶縁        | <sub>分類記</sub><br>体の員 | <br>数:2  | 称      | 質量     | 単位    | ז      | 公的<br>規格 | ⊐メ<br>ント |             |                   | ę             | 物質         |            |              | CAS番号        | 材料あたり<br>最大含有率(%)       |
|                                                                                                    | f追力    |        | 行追加        |            |         | 選択            |             | 行追加                   | L I      |        |        |       |        |          |          |             |                   | ÷             | 選択         |            |              | 行追加          |                         |
|                                                                                                    |        |        | * A        | *          | 21 -    | *             |             | *                     | 요리(시하니 스 | T      | * 7    | *     | ~      |          |          | Coppor (C   | <u></u> )         |               |            |            |              | 7440-50-9    | 100                     |
| 2                                                                                                    |        |        | insulation |            | 2 2.被   | 酒             |             | P514                  |          | //     | 4.5    | a     | -      |          |          | Polyvinyl c | u)<br>:bloride (F | PVC)          |            |            |              | 9002-86-2    | 60                      |
| 3                                                                                                    |        | 2      |            |            |         | £             |             |                       |          |        |        | 5     | ~      |          | -        | Bis(2-ethy  | /lhexyl) pl       | hthalate; di- | (2- ethy   | hexyl) pht | halate; DEHP | 117-81-7     | 25                      |
| 4                                                                                                    | (      | 3 F    | Filler     |            | 1 1.母   | kł            |             | N713                  | 繊維       |        | 5      | g     | $\sim$ |          |          |             |                   |               |            |            |              |              |                         |
| 5                                                                                                    | (      | 4      | Гаре       |            | 11.母    | k             |             | N712                  | 紙        |        | 2      | g     | $\sim$ |          |          |             |                   |               |            |            |              |              |                         |
| 6                                                                                                    | (      | 5      | Sheath     |            | 12.被郭   | <b>壹</b>      |             | P514                  | PVC      |        | 20     | g     |        |          |          | Polyvinyl c | hloride (F        | PVC)          |            |            |              | 9002-86-2    | 55                      |
| 7                                                                                                    | Ì      |        |            |            |         |               |             |                       |          |        |        |       | ~      |          |          | Bis(2-ethy  | /lhexyl) pl       | hthalate; di- | ·(2- ethyl | hexyl) pht | halate; DEHP | 117-81-7     | 30                      |
| 9                                                                                                    |        |        |            | (          | 6 12.   | (表面処理系)       | マーキング       | ž 5401                | 塗膜樹脂     | li i   | 0.0001 | a     | ~      |          |          | Antimonyt   | rioxide (L        | Diantimonytr  | ioxide)    |            |              | 1309-64-4    | 2                       |
|                                                                                                    |        |        | r 车 扣 牛    |            |         |               |             |                       |          | -      |        |       | +8#    |          |          |             |                   |               |            |            |              |              |                         |
|                                                                                                    |        | 1      | 士忌報古       |            |         |               |             |                       |          |        |        | ìD    | 大兄币    | U        |          |             |                   |               |            |            |              | • 絶縁(        | 本の材料、PVC                |
|                                                                                                    | メント    | -   C  | 一一括        | CSCL       |         | TSCA          | EL          | .v.                   | F        | RoHS   |        | POPs  |        |          | S١       | /HC         | REACH             | Annex XVII    | MDR        | GADSL      | IEC62474     | 混合物          | か 4.5g 中には、             |
|                                                                                                    |        |        | 該当         | 該当         | 該当      | á 物質用途        | 該当          | 適用除外                  | • 該当     | 適用除夠   | ▶ 該≧   | 当物    | 質用     | 途        | 該当       | 物質用途        | 該当                | 物質用途          | 該当         | 該当         | 該当           | 60 %<br>告)、2 | の PVC(任意報<br>25 %のDEHPが |
| 該                                                                                                    | 当す     | 3      | 去規 🦵       |            |         |               |             |                       |          |        |        |       |        |          |          |             |                   |               |            | D          |              | 含まれ          | ている。                    |
| 制                                                                                                    | が入     | 、力で    | され         |            |         |               |             |                       |          |        |        |       |        | _        |          |             |                   |               |            |            |              |              |                         |
| て                                                                                                    | いる     | 0      |            |            |         |               |             |                       | 1        | No ex… |        |       |        |          | Α        |             | 1                 |               | 1          | D/P        | R            | ・シース         | の材料、PVC 混               |
|                                                                                                    |        |        |            |            |         |               |             |                       |          |        |        |       |        |          |          |             |                   |               |            |            |              | 合物           | 20g 中には 55              |
|                                                                                                    |        |        |            |            |         |               |             |                       |          |        |        |       |        |          |          |             |                   |               |            |            |              | %の           | PVC(任意報告)               |
|                                                                                                    |        |        |            |            |         |               |             |                       |          |        |        |       |        |          |          |             |                   |               |            | D (D       |              | 、30 %        | %のDEHP、2 %              |
|                                                                                                    |        | _      |            |            |         |               |             |                       | 1        | No ex  | ·      |       |        |          | A        |             | 1                 |               | 1          | D/P        | R            | の三酢          | 後化ニアンチモン                |
|                                                                                                    |        |        |            |            |         |               |             |                       |          |        |        |       |        |          |          |             |                   |               |            | 0          |              | が含ま          | れている。                   |

JCMA proprietary

45

## 電線・ケーブルchemSHERPA-AI作成事例 – ④ ビニルキャブタイヤコード – (4/5)

| 🚾 che | mSHERPA-     | -AI(作成5 | 友援) ツール          |              | 邁法判断情     | 皆報画面 | ToolVersion:ch    | nemSHERPA-A2.05.00 |        |              |          |                           |               |          | - 0          | Х      |
|-------|--------------|---------|------------------|--------------|-----------|------|-------------------|--------------------|--------|--------------|----------|---------------------------|---------------|----------|--------------|--------|
| ファ    | 111          |         |                  |              |           |      |                   |                    |        |              |          |                           | Chems         | HERP     | <b>A-</b> AI |        |
| ■邁    | 法判断情報        | 報 画面    |                  |              |           |      |                   |                    |        |              |          |                           |               | 成形品ツ     | - <i>I</i> L |        |
| 製品    | 晋            |         | VCTF 2X0.75mm    | 12           | 確定日時      |      |                   | 対象エリア              |        | IEC62474     |          |                           |               |          |              |        |
| 製品    | <u>3</u>     |         | PVC sheathed fle | exible cords |           |      |                   |                    |        |              |          |                           |               |          |              |        |
| 含有約   | 給制定          |         | Y                |              |           |      |                   |                    |        |              | (1)      |                           | *             | ctrl+マウス | マスクロールでき     | 拡大縮小   |
| 遵法    | 判断情報         |         | (2) ⊙ ≦          | 部〇〇          | 交り込み      |      | (3)               |                    | 行追加    | 削除           | 成分→遵法判問  | 新変換 🔤                     | ≩クリア          | 最新化      | ; 単純         | iłŁ    |
|       | 対象           | 物質      | 判定対象             |              |           |      |                   |                    |        |              |          | 含有判定                      | ~±            |          | 含有量          |        |
|       | CAS番<br>号/物質 | 物質/物    | J ☑ ONのみ表示       | ID           | 参照法規制     | 報告用途 |                   | 報告日                | 闧値     |              |          | <ul> <li>Yのみ表示</li> </ul> | a⁄a≄<br>(ppm) | 会方具      | 田位           | *      |
|       | 与/img<br>群ID | 質群      | クリア              |              |           |      |                   |                    |        |              |          | 一括N                       |               | 百代車      | 半世           |        |
| 30    | SG024        | フタル…    |                  | 00036        | [EU] REA… | 玩具、… | フタル酸エステルの合計として    | 可塑化した材料のの          | ).1重量% | (1000ppm) [報 | 告レベル:材料] | Entry Y                   | 250000        | 2250     | mg *         | ~      |
| 31    |              |         |                  |              |           |      |                   |                    |        |              |          |                           | 300000        | 6000     | mg           | $\sim$ |
| 74    | 117-8…       | フタル…    | . 🗸              | 00038        | [EU] RoH… | 全製品  | 均質材料の0.1重量%(1000p | pm) [報告レベル         | : 材料]  |              |          | Entry Y                   | 250000        | 2250     | mg           | ~ Ro   |
| 75    |              |         |                  |              |           |      |                   |                    |        |              |          |                           | 300000        | 6000     | mg           | ~ Ro   |

 ① "成分→遵法判断変換"を押すと、成分 情報に準じた判定をすることができる。 (判定後のログ表示は閉じてOK。)

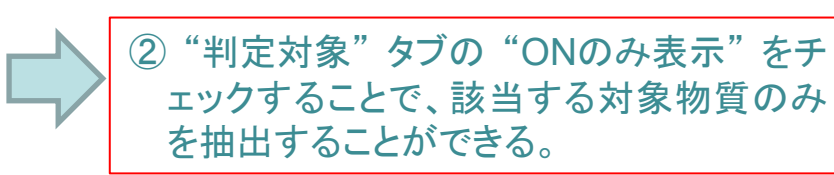

 ③ "含有判定" タブにて、それぞれの法規制に 準じた判断をする。基本的には報告閾値以 上場合は「Y」、それ以下の場合は「N」と 選択する必要がある。
 (一度 N にすると含有量などがクリアされる ため注意する。)

## 電線・ケーブルchemSHERPA-AI作成事例-④ビニルキャブタイヤコード-(5/5)

#### ■ 導法判断情報画面

| 🔼 ch             | emSHERP             | A-AI(作成                                 | 支援)ツール                        |                              | 邁法判断情              | 報画面           |       | ToolV                                   | ersion : chem  | SHERPA-A2                      | 2.05.00                 |                          |                 |                         |                  |           | - 0       |
|------------------|---------------------|-----------------------------------------|-------------------------------|------------------------------|--------------------|---------------|-------|-----------------------------------------|----------------|--------------------------------|-------------------------|--------------------------|-----------------|-------------------------|------------------|-----------|-----------|
| ファ               | イル                  |                                         |                               |                              |                    |               |       |                                         |                |                                |                         |                          |                 |                         | Chems            | HERP      | PA-AI     |
| ■ 選              | 艺法判断性               | 青報 画面                                   |                               |                              |                    |               |       |                                         |                |                                |                         |                          |                 |                         |                  | 成形品       | ツール       |
| 製品               | 品番                  |                                         | VCTF 2X0.75mm                 | n2                           | 確定日時               |               |       |                                         |                | 対象工!                           | リア                      | IEC62474                 |                 |                         |                  |           |           |
| 製品               | 名                   |                                         | PVC sheathed fl               | exible cords                 |                    |               |       |                                         |                |                                |                         |                          |                 |                         |                  |           |           |
| 含有               | 総合判定                | :                                       | Y                             |                              |                    |               |       |                                         |                |                                |                         |                          |                 |                         | *                | ctrl+マウ   | マスクロールで   |
| 遵法               | 判断情報                | ł                                       | • 4                           | を部の                          | 絞り込み               |               |       |                                         |                |                                | 行追加                     |                          | 成分→逮            | 註判断変換                   | 全クリア             | 最新任       | 化単        |
|                  | 対                   | 象物質                                     | 判定対象                          |                              |                    |               |       | 含有判定                                    |                |                                | 含有量                     | 用途コ-                     | - F             |                         |                  |           |           |
|                  | CAS番<br>号/物算<br>群ID | が<br>物質/1<br>質群                         | m ☑ ONのみ表示<br>クリア             | ID                           | 参照法規制              | 報告用途          | 報告閾値  | <ul> <li>□ Yのみ表</li> <li>一括N</li> </ul> | 云有幸<br>示 (ppm) | 含有量                            | 単位                      | ※セルダブルク<br>入力            | クリックで<br>I      |                         | 使用用途             |           |           |
| 30               | SG02                | 24 フタル・                                 | ·· 🗹                          | 00036                        | [EU] REA…          | 玩具、…          | フタル…  | *<br>Entry Y                            | 25000          | 2250                           | mg                      | 、 入力して1                  | 下さい 2           | 2.被覆                    |                  | I         | nsulation |
| 31               |                     |                                         |                               |                              |                    |               |       |                                         | 30000          | 6000                           | mg                      | 入力して1                    | トさい 2           | 2.被覆                    |                  | S         | Sheath    |
| 74               | 117-8               | ・ フタル・                                  | 🗹                             | 00038                        | [EU] RoH…          | 全製品           | 均質材…  | Entry Y                                 | 25000          | 2250                           | mg                      | RoHS-No exer             | mption 2        | 2.被覆                    |                  | I         | nsulation |
|                  | ▲ 用途<br>□ 複<br>(注意) | <sup>&amp;コード</sup> 選択<br>数の用途=<br>1 つの | コードを選択する。<br>)部位に対して、複        | (ctrl+クリ<br>数の用途コー           | ックで選択)<br>- ドの入力が必 | 要な場合の         | つみ、利用 | して下さい。                                  | 4              | )"含有<br>場合;<br>該当 <sup>;</sup> | 可判定"を<br>がある。ダ<br>須目を選択 | 「Y」にしたる<br>ブルクリックで<br>こ。 | とき、用途<br>ミ ④ の。 | <u>き</u> コードのノ<br>ような画面 | く力が必要な<br>が開いたら、 |           |           |
|                  | ZZ<br>ZZ            | 法規制                                     | 表示記<br>RepAp-Unk<br>RepAp-App | 号<br>known 「朝<br>blicable 「朝 | 浩用途」に該当<br>浩用途」に該当 | 当するか不明<br>当する | 月     |                                         |                |                                | Γ                       | "エラーチェック                 | "ボタンを           | :押 "                    | 確定"ボタンを          | ·押し、i     | 遵法        |
| I <b>1</b><br>基: | 本'情報画               | 面に戻る                                    | 成分情報画面                        | 面に移動                         |                    |               |       |                                         |                |                                |                         | し、入力内容の                  | 確認を行う           | <b>5</b> . 4            | 判断情報を確定          | する。<br>確定 |           |
| JCN              | /IA pr              | oprieta                                 | ary                           |                              |                    | 春             |       |                                         |                |                                |                         | 意                        |                 |                         |                  | 貧         | 47        |

## ⑤ コネクタ付き電源コード

ここに記載された構造、寸法、含有化学物質などの製品情報は、一例を示すものであり、当該品種を代表する情報ではありません。

電線・ケーブルchemSHERPA-AI作成事例-⑤ コネクタ付き電源コード-(1/5)

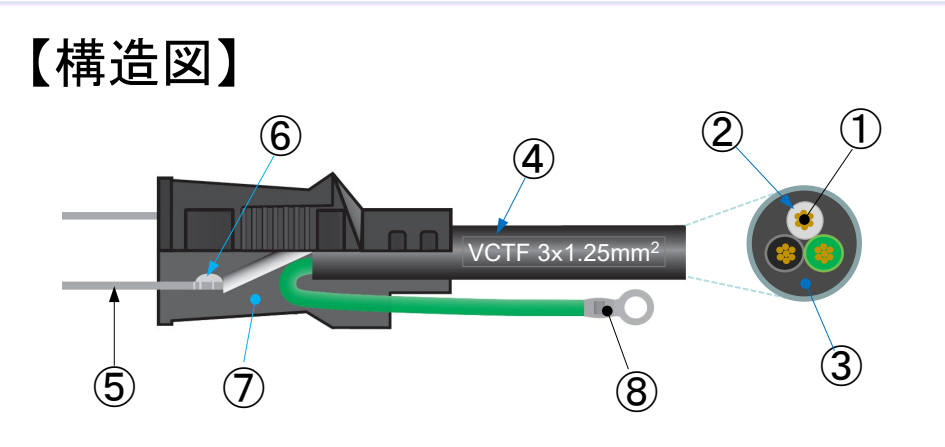

【製品情報】

- ケーブル部 : 充実型 VCTF 3 × 1.25 mm<sup>2</sup> を 1 m 使用 導体: JIS C 3102 準拠の"電気用軟銅線"
- コンセント部: プレート刃: JIS H 3250 準拠の"銅合金"
- 化学物質:
  - •ケーブル部

絶縁体: PVC (50 %)、DINP (24 %)

シース: PVC (40 %)、DINP (27 %)、三酸化アンチモン (0.16 %)

【構造表】

| • | コンセント部 | : | メッキ等 |
|---|--------|---|------|
| • | コンビンドロ | • | ハリイ守 |

| ŧ                        | 邻材          | 部位        | 材料                  | 仕様         | 員数 | 部位質量<br>(g / 個) | 製品質量<br>( g / 個 ) |
|--------------------------|-------------|-----------|---------------------|------------|----|-----------------|-------------------|
| 1                        |             | 導体        | 軟銅より線(50 / 0.18 A ) | JIS C 3102 | 3  | 11.7            |                   |
| 2                        | ーケーブル       | 絶縁体       | PVCコンパウンド           |            | 3  | 5.7             |                   |
| 3                        |             | シース       | PVCコンパウンド           |            | 1  | 41.4            |                   |
| 4                        |             | 表示        | インキ                 |            | 1  | 0.001           |                   |
| Ē                        |             | コンタクト     | 銅合金                 | JIS H 3250 | C  | 5.15            | 129 289           |
| 0                        |             | プレート刃     | ニッケルメッキ             |            | Z  | 0.005           | 120.200           |
| 6                        |             | ハンダ       | 無鉛ハンダ               |            | 1  | 0.8             |                   |
| $\overline{\mathcal{O}}$ |             | モールド絶縁    | PVCコンパウンド           |            | 1  | 24.0            |                   |
|                          | 供之          | 1 25 4 炭之 | 銅                   |            | 1  | 0.575           |                   |
| (O)                      | 业而 <b>丁</b> | 1.25-4 项丁 | スズメッキ               |            | I  | 0.003           |                   |

#### 電線・ケーブルchemSHERPA-AI作成事例-⑤ コネクタ付き電源コード-(2/5)

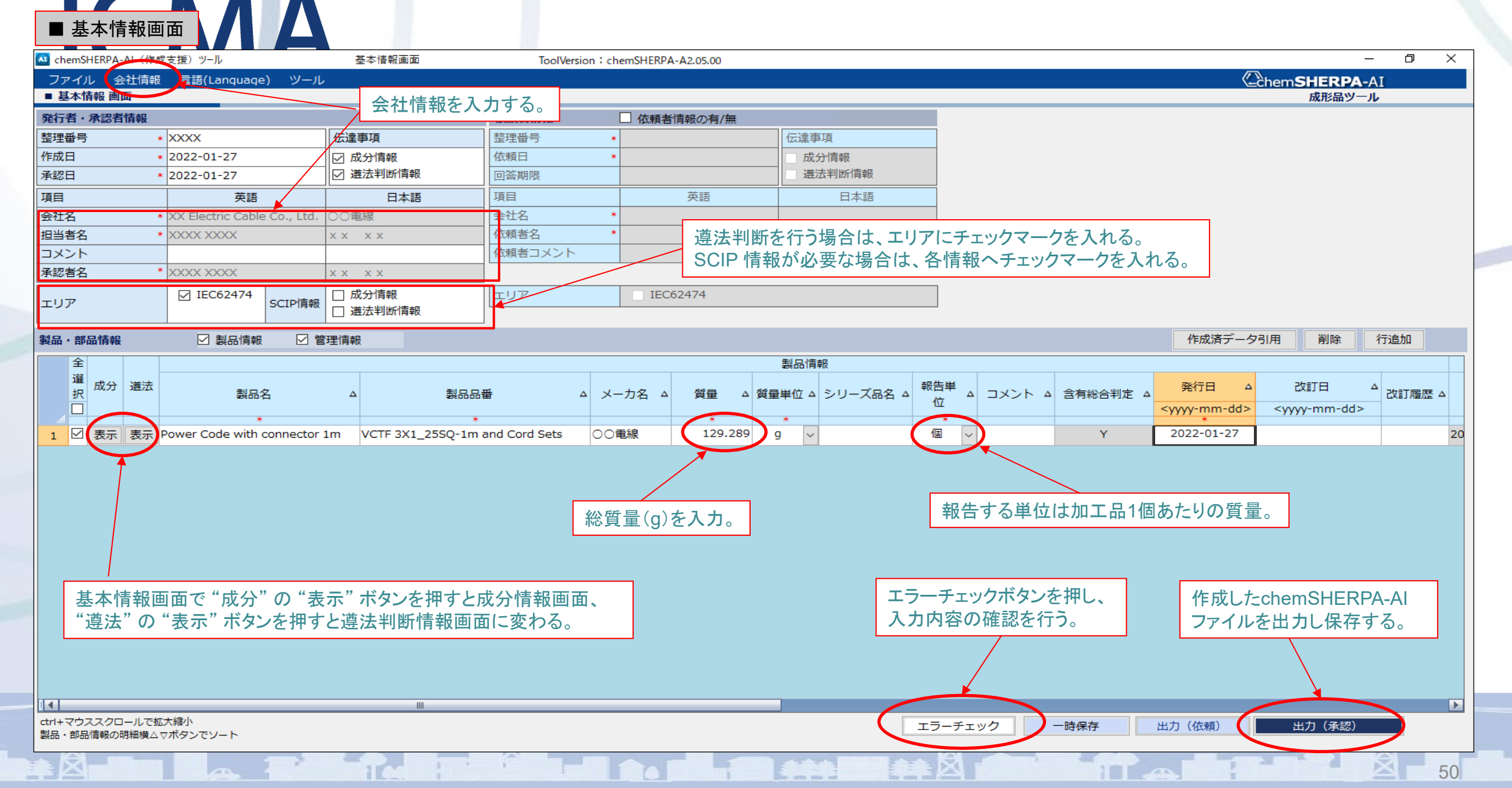

## 電線・ケーブルchemSHERPA-AI作成事例-⑤ コネクタ付き電源コード-(3/5) ■ <sub>成分情報画面</sub>

|      | CU150004    |                   |        |                                      |        |                   | <b>T</b> 11/ |                            |             |        |                        |              |                                       |            |                   |              |
|------|-------------|-------------------|--------|--------------------------------------|--------|-------------------|--------------|----------------------------|-------------|--------|------------------------|--------------|---------------------------------------|------------|-------------------|--------------|
| Che  | emSHEKPA-AI | AI (作成支援          | 夏)ツー   | -74                                  |        | <u> </u>          | loolVer      | sion : chemSHERPA-A2.05.00 |             |        |                        |              |                                       | lī.        | 7                 | - 0 ×        |
|      | 111         |                   |        |                                      |        |                   | N22 LO       |                            |             |        |                        |              |                                       | (-         | -chemSHERP        | -AI          |
| 4410 | 各部位         | の名称               | を      | 二 部                                  | 1业田    | の貝釵を入刀。           | 選択7          | 下タンを押し 👥 名                 | <b>各部位[</b> | こつ     | いて                     |              | 選択ボタンを押し、報告する                         | ┣ 物質の      | 最大含有率             | (%)を入力。      |
| 製品   | 半角革         | 数字で               | አታ     | Q-1m and                             |        |                   | 、材質          | 「を選択。 <mark>エリア</mark> 「   | 質量(g        | )を     | 入力。 🗕                  |              | 勿質を選択。                                |            |                   |              |
| 200  | 1717        |                   | / \/   | th connec                            |        | 266月1里            | L            |                            |             |        |                        |              |                                       | ]          | ※ctrl+구년          | フススクロールで拡大縮小 |
| 成分   | 情報          | $\langle \rangle$ |        |                                      |        |                   |              |                            |             |        |                        |              | 物質情報更新                                | 行肖         | 除 全クリフ            | 7            |
|      |             | 階層                |        | 部品                                   |        |                   | /            | 材質                         |             |        |                        |              |                                       | 物質         |                   | 任意報告         |
|      | 名利          | 称                 | 貝数     | 名称                                   | 貝数     | 用途                | 分類記号         | - 名称                       | 質量          | 単位     | 公的規格                   | コメント         | 物質                                    | CAS番号      | 材料あたり<br>最大含有率(%) | コメント 口 一括    |
|      | 行追          | 当力口               |        | 行追加                                  |        | 選択 🖌              | 行追加          |                            |             |        |                        |              | 選択                                    | 行追加        |                   | 該当           |
| 1    | Cable       |                   | 1      | *<br>Conductor                       | *      | *                 | *            | 個(例 ケーブル ハー マスの個)          | *           | *      | 11C C 2102             |              | Coppor (Cu)                           | 7440-50-8  | 100               |              |
| 2    | Cable       |                   |        | Insulation                           | 3      | 2.被覆              | P514         | PVC                        | 5.7         | q      | JIS C 3102             |              | Di-isononyl phthalate (DINP)          | 28553-12-0 | 24                |              |
| 3    |             |                   |        |                                      |        |                   |              |                            |             | - ×    |                        |              | Polyvinyl chloride (PVC)              | 9002-86-2  | 50                |              |
| 4    |             |                   | 3      | Sheath                               | 1      | 2.被覆              | P514         | PVC                        | 41.4        | g      |                        |              | Di-isononyl phthalate (DINP)          | 28553-12-0 | 27                |              |
| 5    |             |                   |        |                                      |        |                   |              |                            |             | $\sim$ |                        |              | Antimonytrioxide (Diantimonytrioxide) | 1309-64-4  | 0.16              |              |
| 6    | _           |                   |        |                                      |        |                   |              |                            |             |        |                        |              | Polyvinyl chloride (PVC)              | 9002-86-2  | 40                |              |
| 7    |             |                   | 4      | Marking                              | 1      | 12. (表面処理系) マーキング | S401         | 塗膜樹脂                       | 0.001       | g ~    |                        |              |                                       |            | <b>60.5</b>       |              |
| 8    | Outlet      |                   | (5)    | Plate blade                          | 2      | 1.时对              | R312         | 銅合金                        | 5.15        | g ~    | JIS H 3250             |              | Copper (Cu)                           | 7440-50-8  | 63.5              |              |
| 10   |             |                   |        |                                      |        | 6 (表面処理系) めっき     | 5002         | ニッケルめっき                    | 0.005       | a ~    |                        |              | Nickel                                | 7439-92-1  | 100               |              |
| 11   |             |                   | 6      | Solder                               | 1      | 5.はんだ接合           | R361         | 非鉛はんだ                      | 0.8         | g ~    |                        |              | Nexe                                  | 7110 02 0  | 100               |              |
| 12   |             |                   |        | Mold insulation                      | 1      | 2.被覆              | P514         | PVC                        | 24          | g      |                        |              | Di-isononyl phthalate (DINP)          | 28553-12-0 | 15.4              |              |
| 13   |             |                   | $\cup$ |                                      |        |                   |              |                            |             | ~      |                        |              | Polyvinyl chloride (PVC)              | 9002-86-2  | 54.4              |              |
| 14   | Crimping t  | terminal          | (8)    | 1.25-4 Terminal                      | 1      | 1.母材              | R311         | 銅(例,ケーブルハーネスの銅)            | 0.575       | g ~    |                        |              | Copper (Cu)                           | 7440-50-8  | 99.98             |              |
| 15   |             |                   |        |                                      |        | 6.(表面処理系)めっき      | S005         | スズめっき                      | 0.004       | g ~    |                        |              | _                                     |            |                   |              |
|      |             |                   | 6      | 4<br>VCTF 3:1.25mm <sup>2</sup><br>8 | 2      | 1                 |              |                            | 7           |        | エラ <del>ー</del><br>入力内 | チェッ?<br>]容のな | ンボタンを押し、<br>確認を行う。 確定ボ                | タンを押し      | 、成分情報を            | 確定する。        |
|      |             | 遵法判               | 小断     | 青報画面に移                               | 動オ     | ジタンを押すと、遵法        | 判断情報         | 級画面へ遷移する。                  |             |        |                        |              |                                       |            |                   |              |
|      |             |                   |        |                                      |        |                   |              |                            |             |        |                        |              |                                       |            |                   |              |
|      |             | -= 7              |        | satisfies de an an an an an a        | (7 x L |                   |              |                            |             | _      |                        |              |                                       |            |                   |              |
| 基本   | 1月報画面(こ     | ∟戻る               | 遭      | 8本判断1頁報画面(これ                         | 夕劉     |                   |              |                            |             |        |                        |              | エフーナエック                               |            | · 催定              |              |
|      |             |                   |        | . T                                  |        | î.                |              |                            |             |        |                        | **           |                                       |            |                   | 51           |

#### 電線・ケーブルchemSHERPA-AI作成事例-⑤ コネクタ付き電源コード-(4/5)

🚾 chemSHERPA-AI(作成支援)ツール đ Х 遵法判断情報画面 ToolVersion: chemSHERPA-A2.05.00 \_ Chem**SHERPA**-AI ファイル ■ 遵法判断情報 画面 成形品ツール 製品品番 VCTF 3X1 25SQ-1m and C 確定日時 対象エリア IEC62474 製品名 Power Code with connector "成分→遵法判断変換"ボタンを押し、 含有総合判定 ※ctrl+マウススクロールで拡大縮小 "判定対象" タブの "ONのみ表示" にチェック 対象物質と判定対象を紐付ける。 成分→遵法判断変換 行追加 削除 全クリア 最新化 単純化 遵法判断情報 マークを入れ判定対象の対象物質を表示する。 \* 対象物質 含有判定 判定対象 参照法規制 報告用途 報告閾値 □ ONのみ表示 ID Yのみ表示 物質/物質群 CAS番号/物質群ID クリア 一括N SG001 アスベスト類 [EU] REACH Regulation (EC) No.1907/2006 ANNEX XVII; [U… 全製品 意図的添加 [報告レベル:製品] 1 00003 Ν

■ 導法判断情報画面

| 対象物質         判定対象         し、"含有判定"で「Y」又は「N」を選択する。         含有判定         含有判定         含有率(ppm)         合有率(ppm)         一括N           CAS番号/物質群ID         物質/物質群         辺 ONのみ表示         切り刀         報告用途         報告用途         報告用途         報告開値         Yのみ表示         含有率(ppm)         「括N         ) [報…         Y           「括N         ) [報…         Y         N         ) [報…         Y         N             Y         N         N | _      |
|----------------------------------------------------------------------------------------------------|--------|
| CAS番号/物質群ID     物質/物質群ID     物質/物質群ID     ののみ表示     含有率(ppm)     一括N       16     SG014 鉛/鉛化合物     図     電池を除く全製品     均質材料中の鉛の0.1重量% (1000ppm) [報…     Entry Y     3     900     概告し…     N                                                                                                    |        |
| クリア     クリア     一括N     ) [報…     Y       16     SG014 鉛/鉛化合物      ■池を除く全製品     均質材料中の鉛の0.1重量% (1000ppm) [報…     Entry Y     ●00 時日/····     N                                                                                                    |        |
| 16     SG014 鉛/鉛化合物     回     電池を除く全製品     均質材料中の鉛の0.1重量%(1000ppm)[報…     Entry Y       N                                                                                                    | ~      |
|                                                                                                    | ~      |
| 17 主として12歳以下の子供向けの消費者··· 製品中の鉛の0.01重量%(100ppm)「報告レ··· Entry Y ··· · · · · · · · · · · · · · · · ·                                                                                                     | ~      |
| 18<br>子供向けの玩具及び製品の塗料又は表面…表面塗装中の鉛の0.009重量%(90ppm) [報… と Entry Y / / / / / / / / / / / / / / / / / /                                                                                                    | ×      |
| 19 熱硬化性/熱可塑性樹脂で被覆された電··· 表面被覆材中の鉛の0.03重量%(300ppm) [··· Entry Y / 30900 30900 30900 1 # 1 ··· N                                                                                                    | × v    |
| 20     電池     電池中の鉛の0.004重量%(40ppm)[報告レ····     Entry Y     >     30870.0291                                                                                                    | · ·    |
| 21       4インチ以上のスクリーンを含むビデオ···       均質材料中の鉛の0.1重量%(1000ppm) [報···       Entry Y       >       30900       Y                                                                                                    | × 1467 |
| 31 SG025 フタル酸エステル類 グループ2 (DI ダ 子供の口に入る玩具、または育児製品 フタル酸エステルの合計として可塑化した材料の Entry Y 240000 N                                                                                                    | ~      |
| 32 DP, DINP, DNOP) .1重量%(1000ppm)[報告レベル:材料] 270000 0000 00000000000000000000000000                                                                                                    | ~      |
| 33 154000                                                                                                    |        |
| 51     SG043 フタル酸ジイソノニル(DINP)      全製品     意図的添加 [報告レベル:製品]     Entry Y      146787.4298                                                                                                    |        |
| 55     SG047 ニッケル/ニッケル/ニッケル/と合物           77.3462                                                                                                    |        |
| 157     7439-92-1 鉛 <ul> <li></li></ul>                                                                                                    |        |

11 0

#### 電線・ケーブルchemSHERPA-AI作成事例-⑤ コネクタ付き電源コード-(5/5)

■ 遵法判断情報画面

🚾 chemSHERPA-AI(作成支援)ツール 邁法判断情報画面 ToolVersion : chemSHERPA-A2.05.00 đ  $\times$ Chem**SHERPA-**AI ファイル ■ 遵法判断情報 画面 成形品ツール 製品品番 VCTF 3X1 25SO-1m and Co 確定日時 対象エリア IEC62474 1」1旦川山 製品名 Power Code with "用途コード"の入力が必要な場合は、セルをダ 含有総合判定 ※ctrl+マウススクロールで拡大縮小 用途コード ブルクリックし、用途コードを選択する。 ● 全 遵法判断情報 行追加 リア 最新化 単純化 削除 ※ヤルダブルク ≦位 対象物質 用途コード 判定対象 含有判定 含有量 リックで入力 含有率(ppm) 使用用途 コメント ONのみ表示 Yのみ表示 ※セルダブルク RoHS-6(c) 1.母材 CAS番号/物質群ID 物質/物質群 含有量 単位 Ig 🗸 リックで入力 クリア 一括N 16  $\sim$ 30900 318.27 mg V 入力して下さい 1.田材 コンセント:プレート刃 SG014 铅/铅化合物 Υ ~  $\sim$ 17 N 18 N  $\sim$ コンセント:プレート刃 19 Y  $\sim$ 30900 3 mg 🗸 1.母材 🚾 用途コード選択 20  $\times$ \_ □ 複数の用途コードを選択する。(ctrl+クリックで選択) 21 (注意) 1つの部位に対して、複数の用途コードの入力が必要な場合のみ、利用して下さい。 31 49 2.被覆,2.被覆,2.被覆 ケーブル:絶縁体,ケーブル:シース,コンセント:モ… 法規制 表示記号 説明 53 RoHS 機械加工のために合金成分として鋼材中及び亜鉛メッキ鋼板中に含まれる0.35 wt%までの鉛 6(a) RoHS 6(a)-I 機械加工用の鋼材に合金成分として含まれる0.35wt%までの鉛、ホットディップ溶融亜鉛めっき鋼中に重量比0.2%まで含まれる鉛 コンセント:プレート刃 155 74 1.田材 合金成分としてアルミニウムに含まれる0.4 wt%までの鉛 RoHS 6(b) 鉛含有アルミニウムスクラップのリサイクルに由来するアルミニウムに合金元素として含まれる0.4重量%までの鉛 RoHS 6(b)-I RoHS 6(b)-II 機械加工用途のアルミニウムに合金元素として含まれる0.4重量%までの鉛 沿含有量が4wt%以下の铜合 RoHS ステアリン酸鉛X線力回折結晶 7 RoHS 7(a) 高融点ハンダに含まれる鉛(すなわち鉛含有率が重量で85%以上の鉛ベースの合金) コンデンサ内の誘電体セラミック以外のガラス中またはセラミック中に鉛を含む電気電子部品(例 圧電素子),もしくはガラスまたはセラミックを母材と RoHS 7(c)-I する化合物中に鉛を含む電気電子部品 RoHS 7(c)-II 定格電圧がAC125VまたはDC250Vまたはそれ以上のコンデンサ内の誘電体セラミック中の鉛 RoHS 7(c)-IV 集種回路、ディスクリート半導体の部品に使われるコンデンサ向けの、ジルコン酸チタン酸鉛(PZT)をペースにした誘電セラミック材料中の鉛 期間内 期間外 選択 クリア 参考情報 "確定"ボタンを押し、遵法 ステータス 表示記号 用途名 適用範囲と期限 製品カテゴリ 適用開始日 "エラーチェック"ボタンを押 2019-07-01 8888-12-31 期間内 6(c) Copper alloy containing up to 4 % lead by weight カテゴリ1-7および カテゴリ 判断情報を確定する。 体外診断用医療装置 カテゴリ8,9の 2019-07-01 8888-12-31 期間内 6(c) Copper alloy containing up to 4 % lead by weight し、入力内容の確認を行う。 カテゴリ8の体外診 カテゴリ8の体 2019-07-01 2023-07-21 期間内 6(c) Copper alloy containing up to 4 % lead by weight カテゴリ9の産業監 カテゴリ9の産 2019-07-01 2024-07-21 🔻 期期内 Copper alloy containing up to 4 % lead by weight 6(c) "基本情報画面へ戻る"ボタンを押すと、 基本情報画面へ遷移する。 基本情報画面に戻る 成分情報画面に移動 エラーチェック 確定 53

# ⑥ エナメル線

ここに記載された構造、寸法、含有化学物質などの製品情報は、一例を示すものであり、当該品種を代表する情報ではありません。

54

#### 電線・ケーブルchemSHERPA-AI作成事例-⑥ エナメル線(1 PEW 1.20mm)-(1/4)

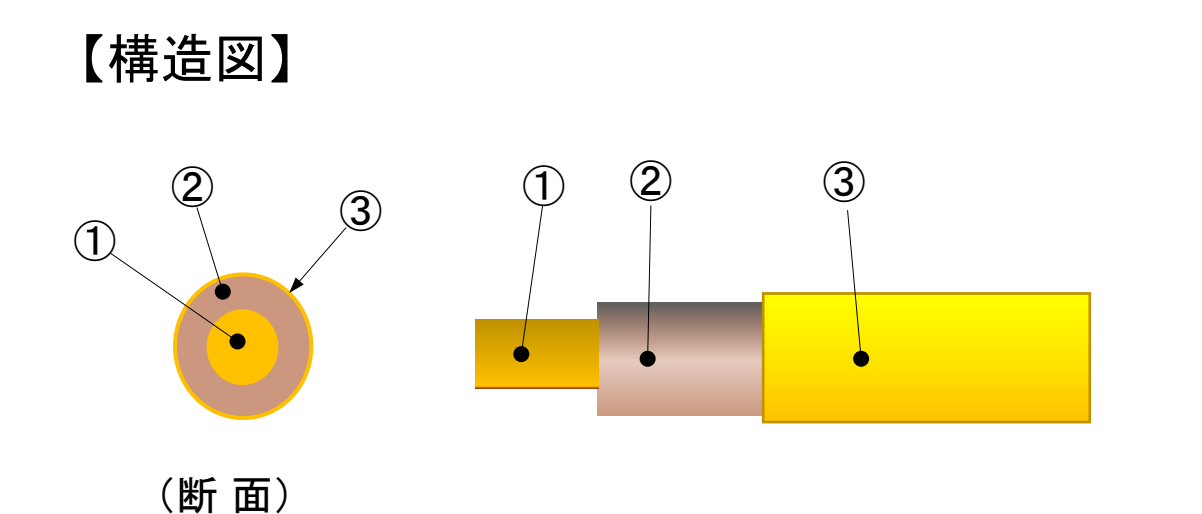

【製品情報】

- 導体の数、絶縁体、絶縁体(潤滑層)の数(員数):1
- 導体: JIS C 3102準拠の"電気用軟銅線"
- 絶縁体: JIS C 2351 に準拠

#### ● 化学物質

絶縁体 :報告対象物質の含有なし 絶縁体(潤滑層):報告対象物質の含有なし

55

#### 【構造表】

|   | 部位       | 材料     | 厚さ<br>(mm) | 外径<br>(mm) | 員数 | 部位質量<br>(g / m) | 製品質量<br>(g / m) |
|---|----------|--------|------------|------------|----|-----------------|-----------------|
| 1 | 導体       | 軟銅線    | _          | 1.2        | 1  | 10.088          |                 |
| 2 | 絶縁体      | 熱硬化性樹脂 | 0.026      | 1.252      | 1  | 0.193           | 10.282          |
| 3 | 絶縁体(潤滑層) | 潤滑油    | _          | 1.252      | 1  | 0.001           |                 |

#### 電線・ケーブルchemSHERPA-AI作成事例-⑥ エナメル線(1 PEW 1.20mm)-(2/4)

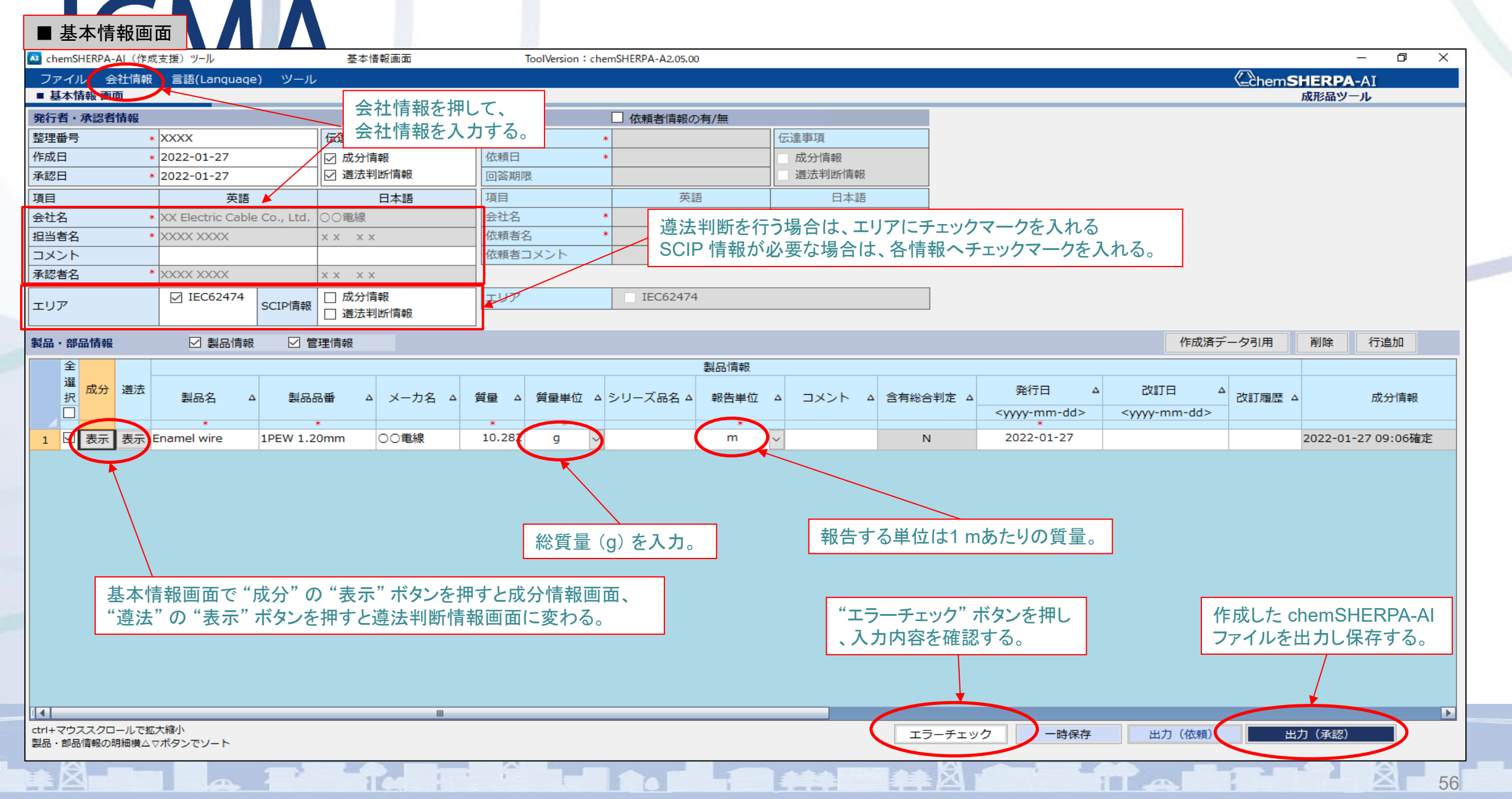

#### 電線・ケーブルchemSHERPA-AI作成事例-⑥ エナメル線(1 PEW 1.20mm)-(3/4)

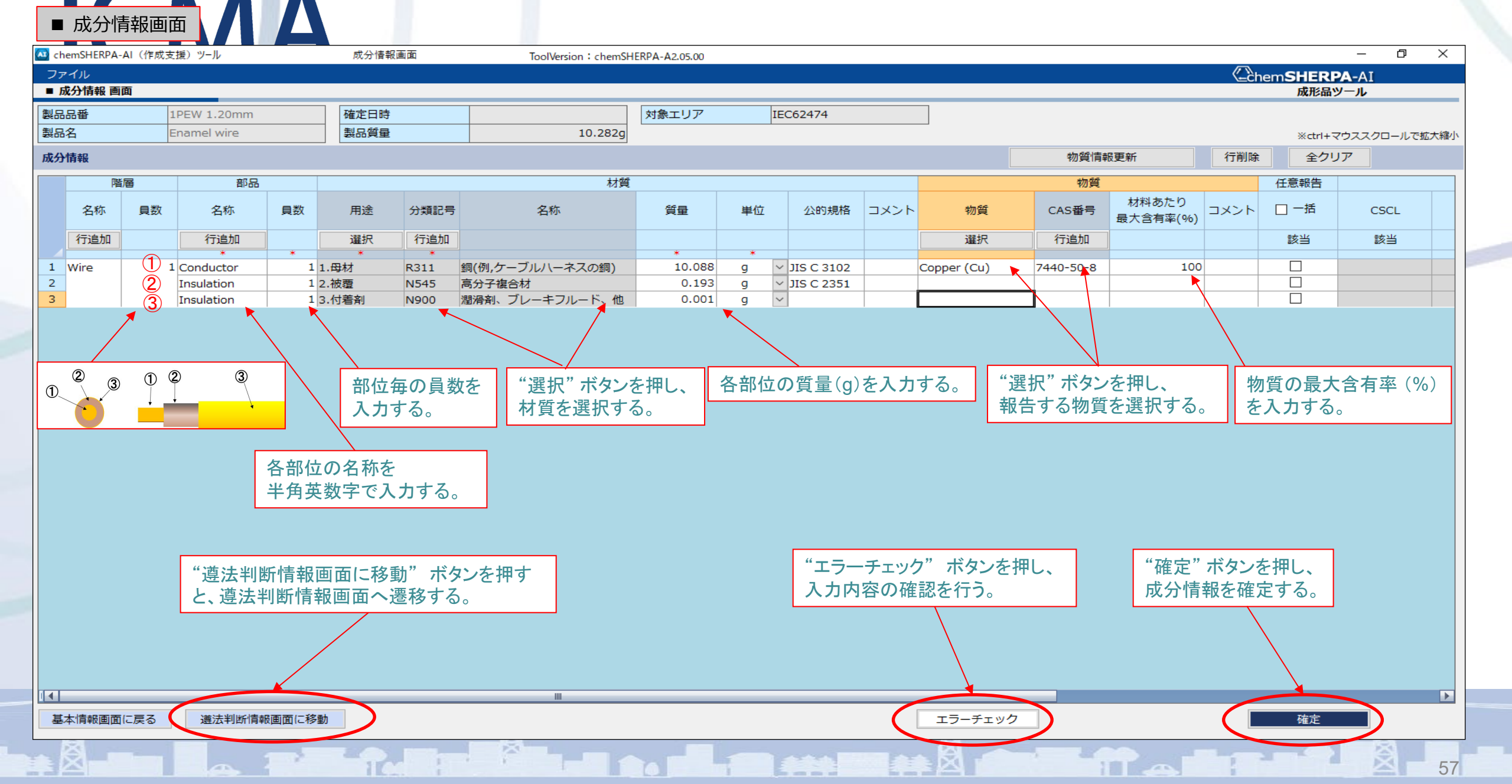

#### 電線・ケーブルchemSHERPA-AI作成事例-⑥ エナメル線(1 PEW 1.20mm)-(4/4)

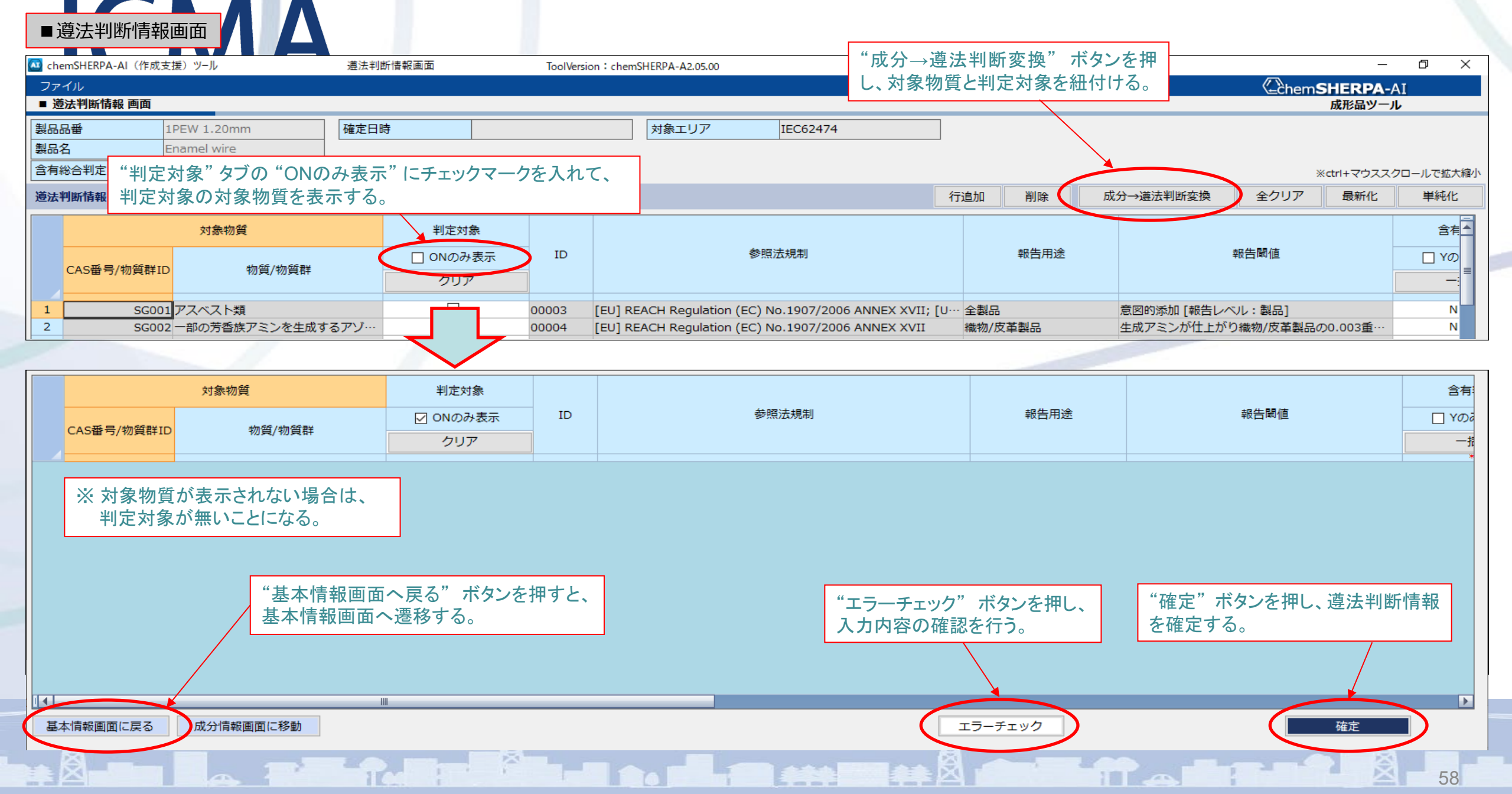

# ⑦ 600V 屋内用ビニル絶縁電線

ここに記載された構造、寸法、含有化学物質などの製品情報は、一例を示すものであり、当該品種を代表する情報ではありません。

59

## 電線・ケーブルchemSHERPA-AI作成事例-⑦ 600V 屋内用ビニル絶縁電線-(1/4)

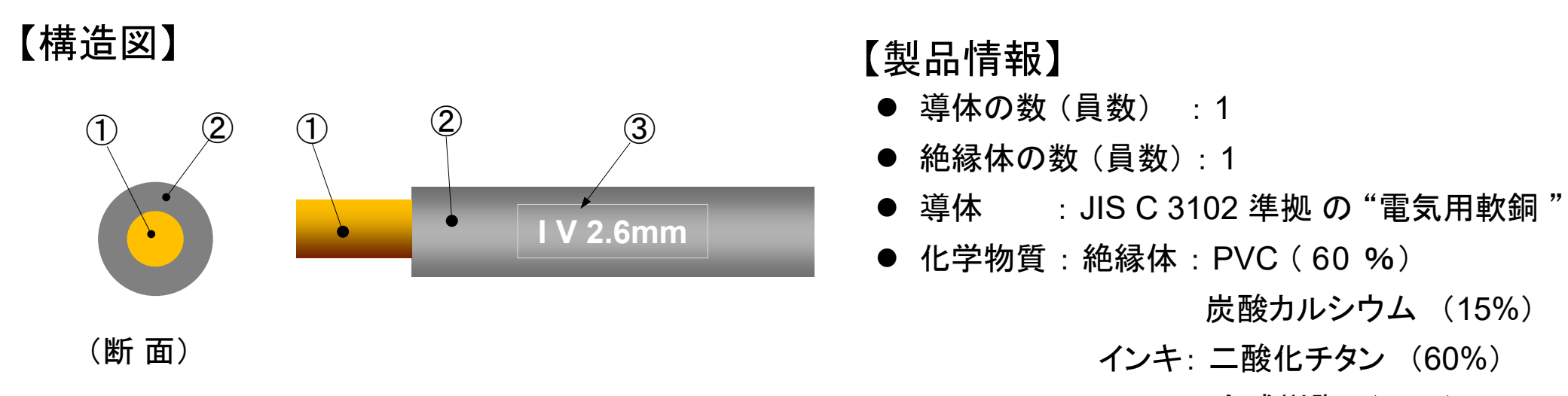

合成樹脂(40%)

60

#### 【構造表】

|   | 部位  | 材料            | 厚さ<br>(mm) | 外径<br>(mm) | 員数 | 部位質量<br>(g / m) | 製品質量<br>(g / m) |
|---|-----|---------------|------------|------------|----|-----------------|-----------------|
| 1 | 導体  | 軟銅線 (1 / 2.6) |            | 2.6        | 1  | 47.2            |                 |
| 2 | 絶縁体 | PVC コンパウンド    | 1.0        | 4.6        | 1  | 17.8            | 65.0001         |
| 3 | 表示  | インキ           | _          | 4.6        | 1  | 0.0001          |                 |

## 電線・ケーブルchemSHERPA-AI作成事例-⑦ 600V 屋内用ビニル絶縁電線-(2/4)

#### ■基本情報画面

| 製品      | 品・部      | 品情報       |                        | ☑ 製品情報              | [                |                            |        |     |             |             |                                                                   |                          |                           |                           |        |
|---------|----------|-----------|------------------------|---------------------|------------------|----------------------------|--------|-----|-------------|-------------|-------------------------------------------------------------------|--------------------------|---------------------------|---------------------------|--------|
|         | 全        |           |                        |                     |                  |                            |        |     | 製品情報        |             |                                                                   |                          |                           |                           |        |
|         | 選<br>択   | 成分        | 遵法                     | 製品名 4               | 2 製品品番 4         | ム メーカ名 ム                   | 質量     |     | シリーズ品名      | △報告△        | <ul> <li>م</li> <li>م</li> <li>م</li> <li>م</li> <li>م</li> </ul> | 含有総<br><sub>合判</sub> 完 △ | 発行日 △                     | 改訂日 △                     | 改訂履歴 △ |
|         |          |           |                        |                     |                  |                            |        | ₽1⊻ |             | ¥1 <u>U</u> |                                                                   | 日刊ル                      | <yyyy-mm-dd></yyyy-mm-dd> | <yyyy-mm-dd></yyyy-mm-dd> |        |
| 1       |          | 表示        | 表示                     | *<br>Vire           | IV 2.6mm         | 社団法人 電線総合技術センター            | 65.000 | 1 9 |             | m           |                                                                   | N                        | 2008-11-21                | 2022-03-01                | 5      |
|         |          |           |                        |                     |                  |                            |        |     |             |             |                                                                   |                          |                           |                           |        |
| 基<br>"ì | 本忄<br>豊法 | 青報<br>。"の | 画面 <sup>-</sup><br>"表: | で "成分" の<br>示" ボタンを | "表示"ボタ<br>押すと遵法判 | ンを押すと成分情報画面<br> 断情報画面に変わる。 | ā,     | 統   | 診質量 (g)を入力。 | 報告す         | <sup>-</sup> る単位は1mあ                                              | たりの質                     | 量。                        |                           |        |

61

# 電線・ケーブルchemSHERPA-AI作成事例-⑦ 600V 屋内用ビニル絶縁電線-(3/4) ■ 成分情報画面

| 🚾 chemSl                                            | HERPA-AI             | (作成支援))       | ツール          |      | 成分         | 〉情報画面            | Ţ           | oolVersion:chem        | SHERPA-A | 2.05.00 |            |             |               |               |                |                   |                     |                        |        |          |
|-----------------------------------------------------|----------------------|---------------|--------------|------|------------|------------------|-------------|------------------------|----------|---------|------------|-------------|---------------|---------------|----------------|-------------------|---------------------|------------------------|--------|----------|
| ファイル                                                | l                    |               |              |      |            |                  |             |                        |          |         |            |             |               |               |                |                   |                     |                        |        |          |
| ■ 成分性                                               | 情報 画面                |               | _            |      |            |                  |             |                        |          |         |            |             |               |               |                |                   |                     |                        |        |          |
| 製品品푭                                                | i i                  | IV 2.6        | 6mm          |      | 確定         | 日時               | 2022-03-09  | 0910:51 対象エリア IEC62474 |          |         |            |             |               |               |                |                   | +                   |                        |        |          |
| 製品名                                                 |                      | Wire          |              |      | 製品         | 質量               |             | 65.0001                | 9        |         |            |             |               | 却在于           | - 7 +/ /-/-    | ≁ \32 +⊓          | <b>拟</b> 古 / 初員     | しの取入呂有率を入力             |        |          |
| 成分情報                                                | R                    |               | 員数:          | 1    |            |                  |             |                        |          |         | の質量(g)を    | 入力          |               | ¥1169         | る初貝            | を迭択               | 物質                  |                        |        | 新        |
|                                                     | 階層                   |               | 品信           |      |            |                  |             | 材質                     |          | /       |            |             |               | *             |                | 物質                |                     |                        |        | 任意報告     |
|                                                     | 名称                   | 貝数            | 名称           | 貝数   | 用途         | 分類               | 領記号         | 名称                     | 質量       | 単位      | 公的規格       | וכאב        | •             | 物質 🔺          |                | CAS番号             | 材料あた<br>最大含有率       | :り<br><sup>医</sup> (%) | コメント   | □ 一括     |
| Í                                                   | 行追加                  |               | 行追加<br>*     |      | ·<br>選択    | 行                | 追加<br>*     |                        | *        | /.      |            |             |               | 選択            |                | 行追加               |                     |                        |        | 該当       |
| 1 Wire 11.母材 ① R311 銅(係                             |                      |               |              |      |            |                  |             | 銅(例,ケー…                | 47.2     | g 🗸     | JIS C 3102 |             | Copper (C     | u)            | 74             | 40-50-8           |                     | 100                    |        |          |
| 2                                                   |                      |               | ×            |      | 2.被覆       | 2 P514           |             | PVC                    | 17.8     | g 🗸     |            |             | Polyvinyl c   | hloride (PVC  | ;) 🚽 90        | 02-86-2           |                     | 60                     |        |          |
| 3                                                   |                      |               |              |      |            |                  |             |                        |          |         |            |             | Calcium ca    | arbonate      | 47             | /1-34-1           |                     | 15                     |        | <u> </u> |
| 4                                                   |                      |               |              |      | 12. (表面)   | <u>91.3</u> 5401 |             | 塗脱樹脂                   | 0.0001   | g ~     |            |             | Titanium d    | lioxide       | 13             | 3463-67-7         |                     | 60<br>40               |        | <u> </u> |
|                                                     | synthetic resin 40 M |               |              |      |            |                  |             |                        |          |         |            |             |               |               |                |                   |                     |                        |        |          |
| <ul> <li>・各部位</li> <li>・絶縁電</li> <li>1部日</li> </ul> | 立の名第<br>電線とし         | 称を半角<br>いう1つの | 角英数5<br>の機能で | を行って | カ。<br>アーティ | クルの単位            | .で<br>①     | ②<br>(断面)              | 2<br>IV  | / 2.6mi | 3          | 絶縁体<br>15 % | ふの材料、<br>の炭酸カ | PVC 混<br>ルシウム | 合物 17<br>、(任意幸 | 7.8g中には<br>服告)が含ま | は、60 %の F<br>まれている。 | PVC(伯                  | E意報告)、 |          |
|                                                     |                      |               |              |      |            |                  |             |                        |          |         |            |             |               |               |                |                   | 物質情報更               | 「新                     | 行削     | 除<br>全ク  |
|                                                     |                      | 任意報行          | 告            |      |            |                  |             |                        |          |         |            | 法规          | 制             |               |                |                   |                     |                        |        |          |
| נאב                                                 | ント                   | □ 一括          | 5            | CSCL |            | TSCA             |             | ELV                    |          | Roł     | IS         | PO          | Ps            | s             | SVHC           | REACH             | H Annex XVII        | MDR                    | GADSL  | IEC62474 |
|                                                     |                      | 該当            |              | 該当   | 該当         | 約 物質用途           | 該当          | 適用除外                   | 該当       | Ľ.      | 適用除外       | 該当          | 物質用途          | 該当            | 物質用調           | 金該当               | 物質用途                | 該当                     | 該当     | 該当       |
|                                                     |                      |               |              |      |            |                  |             |                        |          |         |            |             |               |               |                |                   |                     |                        | D      |          |
|                                                     |                      |               |              |      |            |                  |             |                        |          |         |            |             |               |               |                |                   |                     |                        |        |          |
|                                                     |                      |               |              |      |            |                  |             |                        |          |         |            |             |               |               |                |                   |                     |                        |        |          |
|                                                     |                      |               |              |      |            |                  |             |                        |          |         |            |             |               |               |                | 該                 | 当する法規制              | が入力                    | される。   |          |
|                                                     |                      |               |              | -    | 31/        |                  | ×           |                        |          |         |            |             |               | 23            |                |                   |                     |                        |        | 9        |
| and the second second                               |                      |               |              |      | -          |                  | · · · · · · |                        |          | 1.000   |            |             | EES           | DATE T        |                |                   |                     | -                      |        |          |

## 電線・ケーブルchemSHERPA-AI作成事例-⑦ 600V 屋内用ビニル絶縁電線-(4/4)

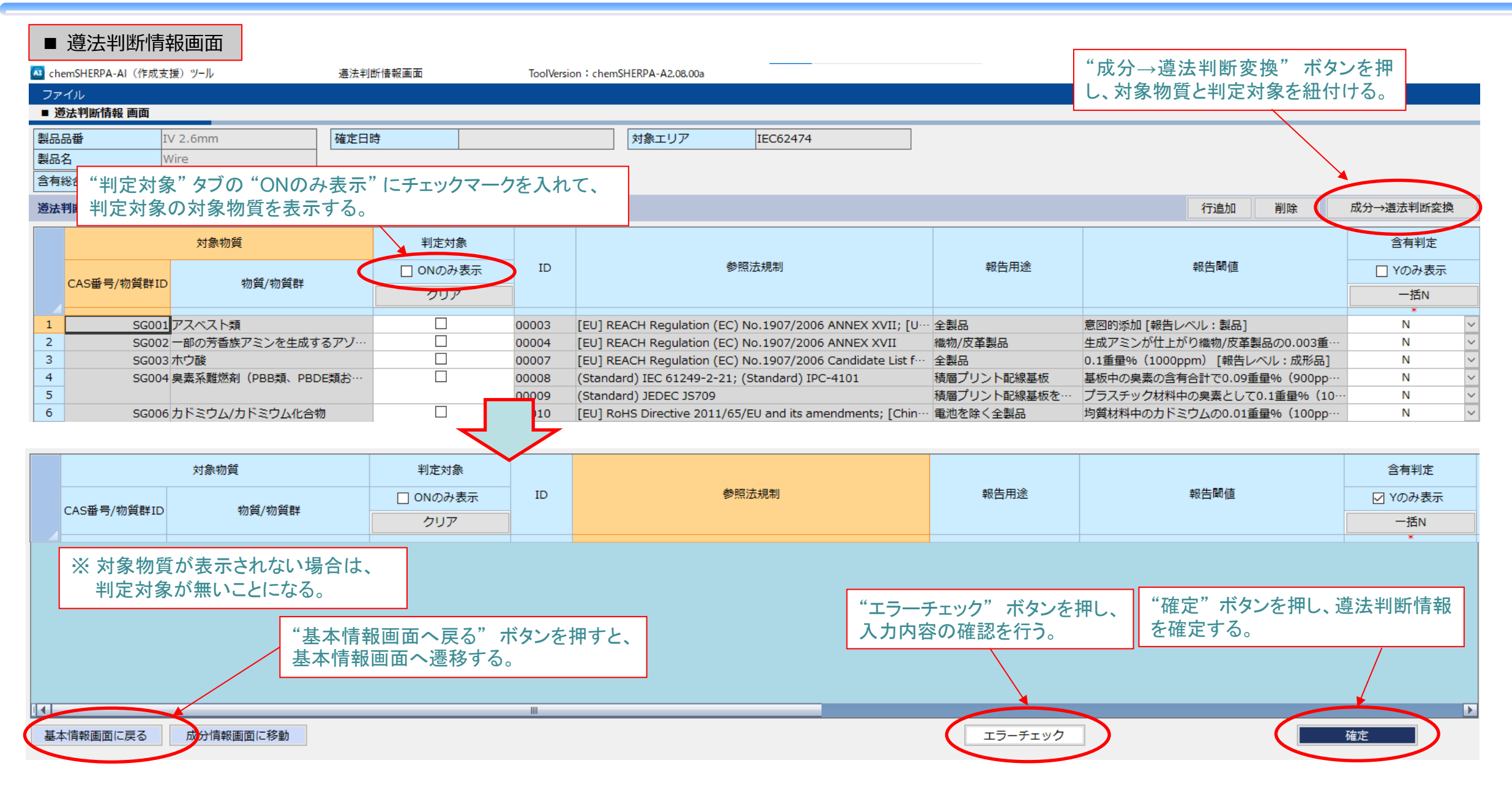

# ⑧ UL機器電線

ここに記載された構造、寸法、含有化学物質などの製品情報は、一例を示すものであり、当該品種を代表する情報ではありません。

64

#### 電線・ケーブルchemSHERPA-AI作成事例-⑧ UL機器電線-(1/4)

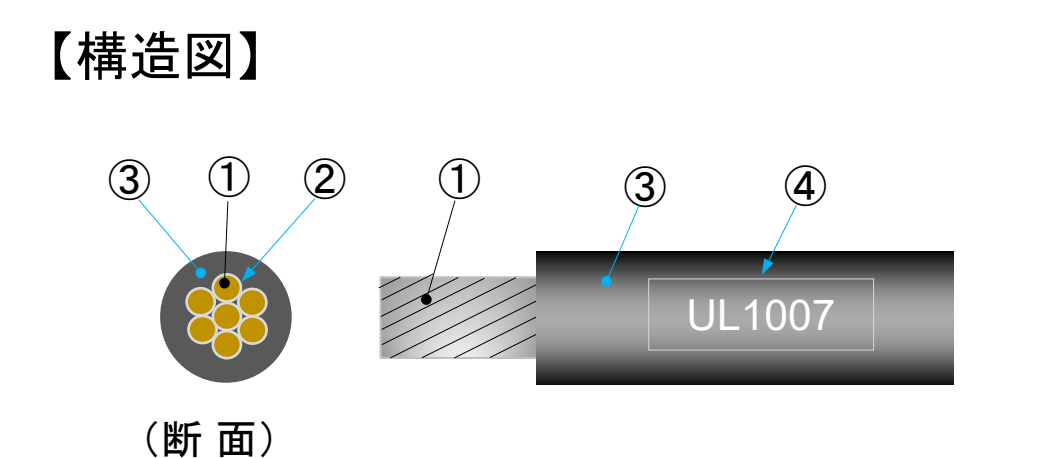

【製品情報】

- 導体の数(員数) :1
- 絶縁体の数 (員数):1
- 導体材質: JIS C 3152 準拠 の "すずめっき軟銅線" スズめっきと銅線は導体として1 つのアーティクルとする
- 化学物質 : 絶縁体:

PVC (60 %)

三酸化アンチモン(1%)

65

|   | 部位    | 材料                  | 厚さ<br>(mm) | 外径<br>(mm) | 員数 | 部位質量<br>(g / m ) | 製品質量<br>(g / m) |
|---|-------|---------------------|------------|------------|----|------------------|-----------------|
| 1 | 導体    | 軟銅より線(30 / 0.18 A ) | _          | 1.1        | 1  | 6.76             |                 |
| 2 | 導体めっき | すず                  | —          | 1.1        | 1  | 0.04             | 12 0001         |
| 3 | 絶縁体   | PVCコンパウンド           | 0.6        | 2.3        | 1  | 5.20             | 12.0001         |
| 4 | 表示    | インキ                 | 0.0001     | 2.3        | 1  | 0.0001           |                 |

【構造表】

### 電線・ケーブルchemSHERPA-AI作成事例-⑧ UL機器電線-(2/4)

#### ■ 基本情報画面

| 製品           | ・部品       | 情報       |           | ☑ 製品           | 品情報 ☑ 管          | 理情報           |             |                 |           |         |     |         |   |       |        |    |              |                           |                           | 作成済      |
|--------------|-----------|----------|-----------|----------------|------------------|---------------|-------------|-----------------|-----------|---------|-----|---------|---|-------|--------|----|--------------|---------------------------|---------------------------|----------|
|              | 全         |          |           |                |                  |               |             |                 |           |         |     | 製品情     | 報 |       |        |    |              |                           |                           |          |
|              | 選<br>択    | 成分       | 遵法        | 製品名 △          | 실 월문문량           | £F ∆          | 7           | メーカ名            | ۵         | 質量 △    | 質量△ | シリーズ品   | 名 | △報告△  | コメント   | Δ  | 含有総<br>△判定 △ | 発行日                       | △ 改訂日                     | △ 改訂履歴 △ |
|              |           |          |           | *              | · · ·            |               |             |                 |           | *       | ₽12 |         |   | ₽1⊻   |        |    | 百刊ル          | <yyyy-mm-dd></yyyy-mm-dd> | <yyyy-mm-dd></yyyy-mm-dd> |          |
| 1            |           | 表示       | 表示        | Vire           | UL1007 0.75s     | q (19AWG)     | 社団法人 司      | 記線総合技術センタ       | -         | 12.0001 | g 🗸 |         |   | (m 🗸  |        |    | N            | 2013-03-04                | 2022-03-01                | 52       |
|              |           |          |           |                |                  |               |             |                 |           |         |     |         |   |       |        |    |              |                           |                           |          |
| <u></u><br>" | 基本情<br>遵法 | 青報<br>"の | 画面<br>)"表 | で "成分<br>示" ボタ | う"の"表示<br>マンを押すと | 、" ボタ:<br>遵法判 | ンを押す<br>断情報 | と成分情報<br>画面に変わり | 画面、<br>る。 | ŕ       | 総質量 | (g)を入力。 |   | 報告する単 | é位は1mあ | たり | の質量。         |                           |                           |          |

66

## 電線・ケーブル chemSHERPA-AI 作成事例 - ⑧ UL機器電線 - (3/4)

■ 成分情報画面 🚾 chemSHERPA-AI(作成支援)ツール 成分情報画面 ToolVersion : chemSHERPA-A2.05.00 ファイル 各部位の名称を半角英数字で入力 ■ 成分情報 ・絶縁電線という1つの機能を持つアーティクルの単位で1部品 製品品番 対象エリア 各部位の質量(g)を入力 報告物質の最大含有率を入力 報告する物質を選択 製品質量 製品名 Wire 12.0001g 物質情報更新 成分情報 員数:1 材質 階層 部品 物質 任意報告 材料あたり 単位 コメント 物質 コメント □ 一括 名称 員数 名称 用途 分類記号 名称 質量 公的規格 CAS番号 貝数 最大含有率(%)/ 行追加 行追加 選択 選択 行追加 行追加 該当 (1)<sub>R311</sub> 100 Wire 11.田材 銅(例,ケーブ… 6.76 JIS C 3152 Copper (Cu) 1 7440-50-8 q 6. (表面処理2) S005 2 スズめっき 0.04 g 3 P514 3 2.被覆 PVC 5.2 Polyvinyl chloride (PVC) 9002-86-2 60 a 4 Antimonytrioxide (Diantimonyt… 1309-64-4 1 12. (表面処 4 S401 5 塗膜樹脂 0.0001 q 絶縁体の材料、PVC 混合物 5.2 g 中には、60 %の PVC (任意報告)、1 %の三酸化ニアンチモンが含まれて 3 1 2 1 4 3 いる。そのほか可塑剤等は規制外のものを使用しているため記載していない。 UL1007 物質情報更新 行削除 全クリア (断面) 任意報告 法規制 コメント □ 一括 CSCL TSCA ELV MDR GADSL IEC62474 RoHS POPs SVHC **REACH Annex XVII** 該当 該当 物質用途 該当 該当 物質用途 該当 物質用途 物質用途 該当 該当 該当 該当 適用除外 適用除外 該当 該当 D 該当する法規制が入力される。 D  $\mathbf{X}$ a 110 67 11 0

## 電線・ケーブルchemSHERPA-AI作成事例-⑧ UL機器電線-(4/4)

|     | 遵法判断情報         | 面面                                   |                                         |            |                                                           | "成分→遵法                | 判断変換"ボタンを押                    |                                                                                                    |
|-----|----------------|--------------------------------------|-----------------------------------------|------------|-----------------------------------------------------------|-----------------------|-------------------------------|----------------------------------------------------------------------------------------------------|
| 製品の | 品番 UL:         | 1007 0.75sq (19AWG) 確                | <br>E日時                                 |            | 対象エリア IEC62474                                            | し、対象物質                | と判定対象を紐付ける。                   |                                                                                                    |
| 製品  | z wi           | re                                   |                                         |            |                                                           |                       |                               |                                                                                                    |
| 含有約 | 給"判定対象         | ." タブの "ONのみ表                        | 示" にチェックマー                              | -クを入れ      | て、                                                        |                       | ×                             |                                                                                                    |
| 道法部 | 調 判定対象(        | の対象物質を表示す                            | 5.                                      |            |                                                           |                       | 行追加 削除                        | 成分→進法判断変換                                                                                                    |
|     |                |                                      |                                         |            |                                                           | 1                     |                               |                                                                                                    |
|     |                | 対象物質                                 | 判定対象                                    |            |                                                           |                       |                               | 含有判定                                                                                                    |
|     |                |                                      | □ ONのみ表示                                | ID         | 参照法規制                                                     | 報告用途                  | 報告閾値                          | <br>□ Yのみ表示                                                                                                    |
|     | CAS番号/物質群ID    | 物質/物質群                               |                                         |            |                                                           |                       |                               | +==                                                                                                    |
|     |                |                                      | 201×                                    |            |                                                           |                       |                               | —括N                                                                                                    |
| 1   | SG001 7        | /スベスト類                               |                                         | 00003      | [EU] REACH Regulation (EC) No.1907/2006 ANNEX XVII; [U    | 全製品                   | 意図的添加 [報告レベル:製品]              | N 🗸                                                                                                    |
| 2   | SG002 -        | ·部の芳香族アミンを生成するアン                     | l                                       | 00004      | [EU] REACH Regulation (EC) No.1907/2006 ANNEX XVII        | 織物/皮革製品               | 生成アミンが仕上がり織物/皮革製品の0.003重…     | N 🗸                                                                                                    |
| 3   | SG003 オ        | でウ酸                                  |                                         | 00007      | [EU] REACH Regulation (EC) No.1907/2006 Candidate List f… | 全製品                   | 0.1重量%(1000ppm) [報告レベル:成形品]   | N 🗸                                                                                                    |
| 4   | SG004 臭        | 素系難燃剤(PBB類、PBDE類お                    |                                         | 80000      | (Standard) IEC 61249-2-21; (Standard) IPC-4101            | 積層プリント配線基板            | 基板中の臭素の含有合計で0.09重量% (900pp…   | N ~                                                                                                    |
| 5   |                |                                      |                                         | 00009      | (Standard) JEDEC JS709                                    | 積層ブリント配線基板を…          | ブラスチック材料中の臭素として0.1重量%(10…     | N <u>~</u>                                                                                                    |
|     |                | 対象物質                                 | 判定対象                                    |            |                                                           |                       |                               | 含有判定                                                                                                    |
|     |                |                                      | □ ONのみ表示                                | ID         | 参照法規制                                                     | 報告用途                  | 報告閾値                          |                                                                                                    |
|     | CAS番号/物質群ID    | 物質/物質群                               |                                         |            |                                                           |                       |                               | ✓ Yのみ表示                                                                                                    |
|     |                |                                      |                                         |            |                                                           |                       |                               | ✓ Yのみ表示                                                                                                    |
|     |                |                                      | クリア                                     |            |                                                           |                       |                               | ✓ Yのみ表示<br>一括N                                                                                                    |
|     | ※ 対象物質<br>判定対象 | が表示されない場合が無いことになる。                   | <u> </u>                                |            |                                                           |                       |                               | <ul> <li>✓ Yのみ表示</li> <li>一括N</li> <li>*</li> </ul>                                                                                                    |
|     | ※ 対象物質<br>判定対象 | が表示されない場合が無いことになる。                   | していていていていていていていていていていていていていていていていていていてい |            | "エラー                                                      | チェック"ボタンを             | ·押し、 "確定" ボタンを押し、i            | <ul> <li>Yのみ表示</li> <li>一括N</li> <li>*</li> <li></li> <li></li> <li></li> <li></li> <li></li> <li></li> <li></li> <li></li> <li></li> <li></li> <li></li> <li></li> <li></li> <li></li> <li></li> <li></li> <li></li> <li>Yのみ表示</li> <li></li> <li></li></ul> |
|     | ※ 対象物質<br>判定対象 | が表示されない場合<br>が無いことになる。<br>"基本        | していた。<br>は、<br>情報画面へ戻る"                 | ボタンを       | "エラー<br>押すと、<br>入力内                                       | チェック"ボタンを<br>容の確認を行う。 | ·押し、<br>を確定する。                | <ul> <li>Yのみ表示</li> <li>-括N</li> <li>*</li> <li></li> <li></li></ul>      |
|     | ※ 対象物質<br>判定対象 | が表示されない場合が無いことになる。                   | していた。<br>は、<br>情報画面へ戻る"<br>試報画面へ遷移す     | ボタンを       | "エラー<br>押すと、                                              | チェック"ボタンを<br>容の確認を行う。 | ·押し、 "確定"ボタンを押し、<br>を確定する。    | <ul> <li>Yのみ表示</li> <li>一括N</li> <li>*</li> <li></li> <li></li> </ul>                                                                                                    |
|     | ※ 対象物質<br>判定対象 | が表示されない場合<br>が無いことになる。<br>"基本<br>基本性 | は、<br>情報画面へ戻る"<br>報画面へ遷移す               | ボタンをる。     | "エラー<br>押すと、<br>入力内                                       | チェック"ボタンを<br>容の確認を行う。 | ·押し、 "確定"ボタンを押し、<br>を確定する。    | <ul> <li>Yのみ表示</li> <li>-括N</li> <li>*</li> <li>-基</li> <li>-基</li> </ul>                                                                                                    |
|     | ※ 対象物質<br>判定対象 | が表示されない場合<br>が無いことになる。<br>"基本<br>基本性 | していた。<br>は、<br>情報画面へ戻る"<br>i報画面へ遷移す     | ボタンをる。     | "エラー<br>押すと、<br>入力内                                       | チェック"ボタンを<br>容の確認を行う。 | ·押し、<br>"確定"ボタンを押し、<br>を確定する。 | <ul> <li>Yのみ表示         <ul> <li>-括N</li> <li>*</li> </ul> </li> <li>算法判断情報</li> </ul>                                                                                                    |
|     | ※ 対象物質<br>判定対象 | が表示されない場合<br>が無いことになる。<br>"基本<br>基本性 | していた。<br>は、<br>情報画面へ戻る"<br>「報画面へ遷移す     | ボタンを<br>る。 | "エラー<br>押すと、<br>入力内                                       | チェック"ボタンを<br>容の確認を行う。 | ·押し、<br>"確定"ボタンを押し、<br>を確定する。 | <ul> <li>Yのみ表示         <ul> <li>一括N</li> <li>*</li> </ul> </li> <li>遵法判断情報         <ul> <li>●</li> </ul> </li> </ul>                                                                                                    |

68

## ■ 関連情報

- chemSHERPA by JAMP ホームページ
   <u>https://chemsherpa.net/</u>
- ChemSHERPA成形品データ(AI)作成支援ツール <u>https://chemsherpa.net/tool/</u>
- ➢ chemSHERPA管理対象物質説明書・参照リスト <u>https://chemsherpa.net/tool#declarable</u>
- ChemSHERPAツール技術情報/データ事例サンプル <u>https://chemsherpa.net/tool#sample</u>

69